## Chapter 2. Initial Enrollment Application

To begin the Online Provider Enrollment Application:

1. On the Nevada Medicaid and Nevada Check Up Health Care content site home page, <u>www.medicaid.nv.gov</u>, click the "Provider" tab, and select "Provider Enrollment."

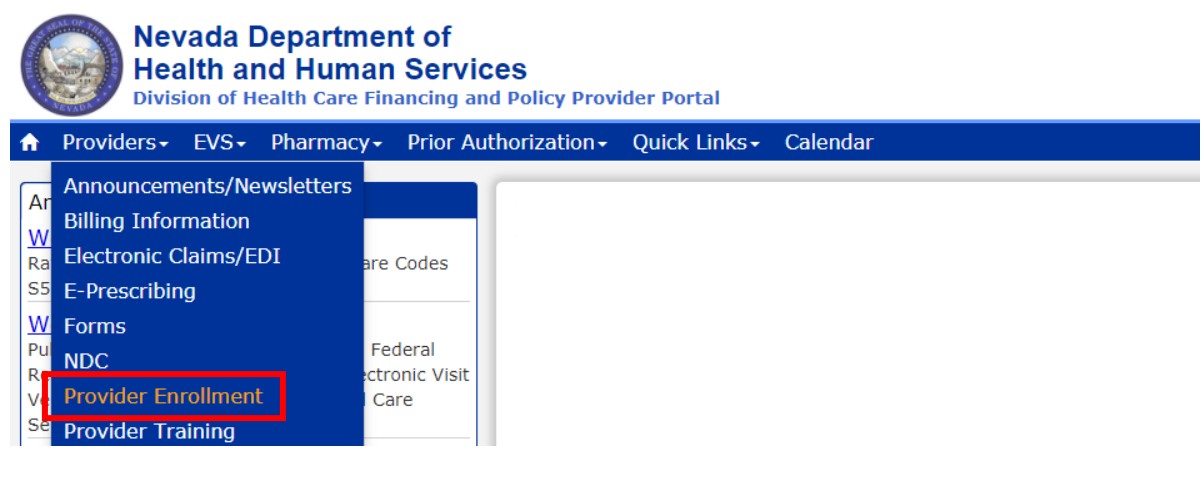

- 2. The Provider Enrollment page is displayed.
- 3. Click the "Online Provider Enrollment" link.
- 4. The Online Provider Enrollment Portal Home page opens as shown below. Click **"Provider Enrollment Application"** to initiate a new provider enrollment application.

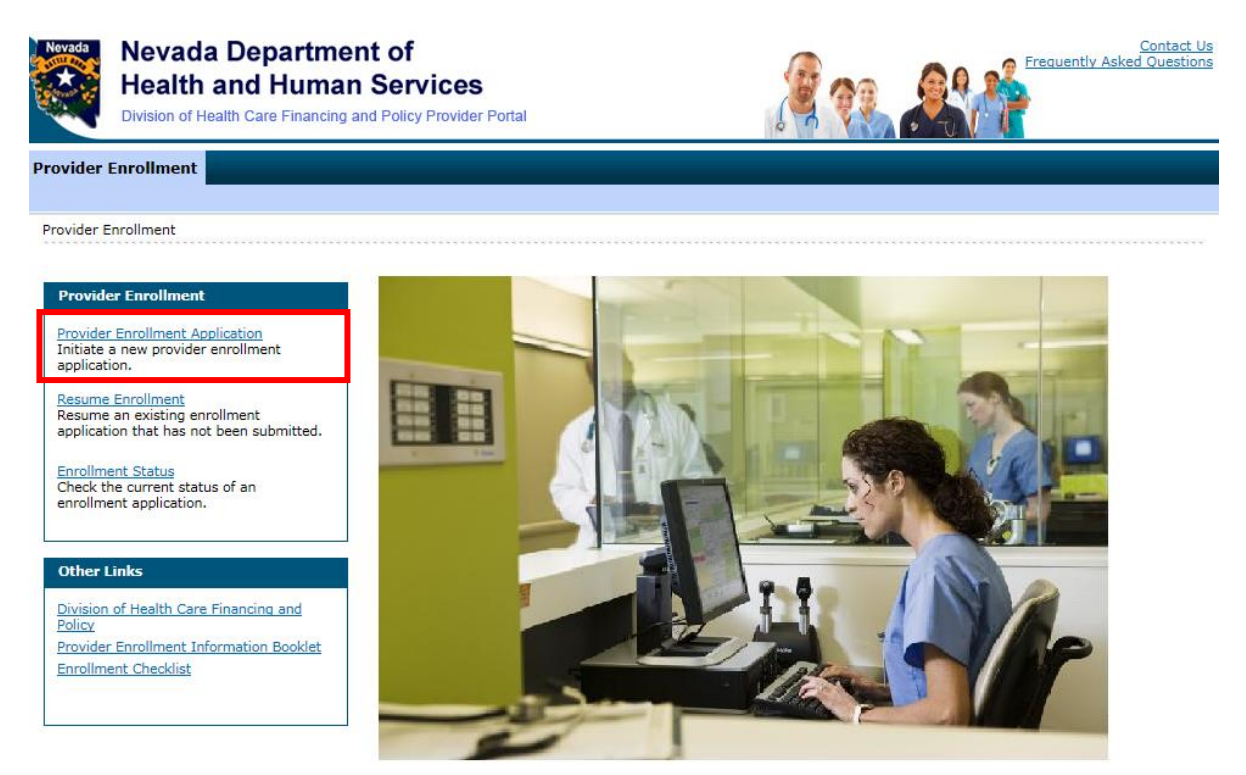

 The Online Provider Enrollment Welcome page will be displayed. Click "Continue" to begin the online application process or click "Cancel" to return to the Online Provider Enrollment Portal Home page.

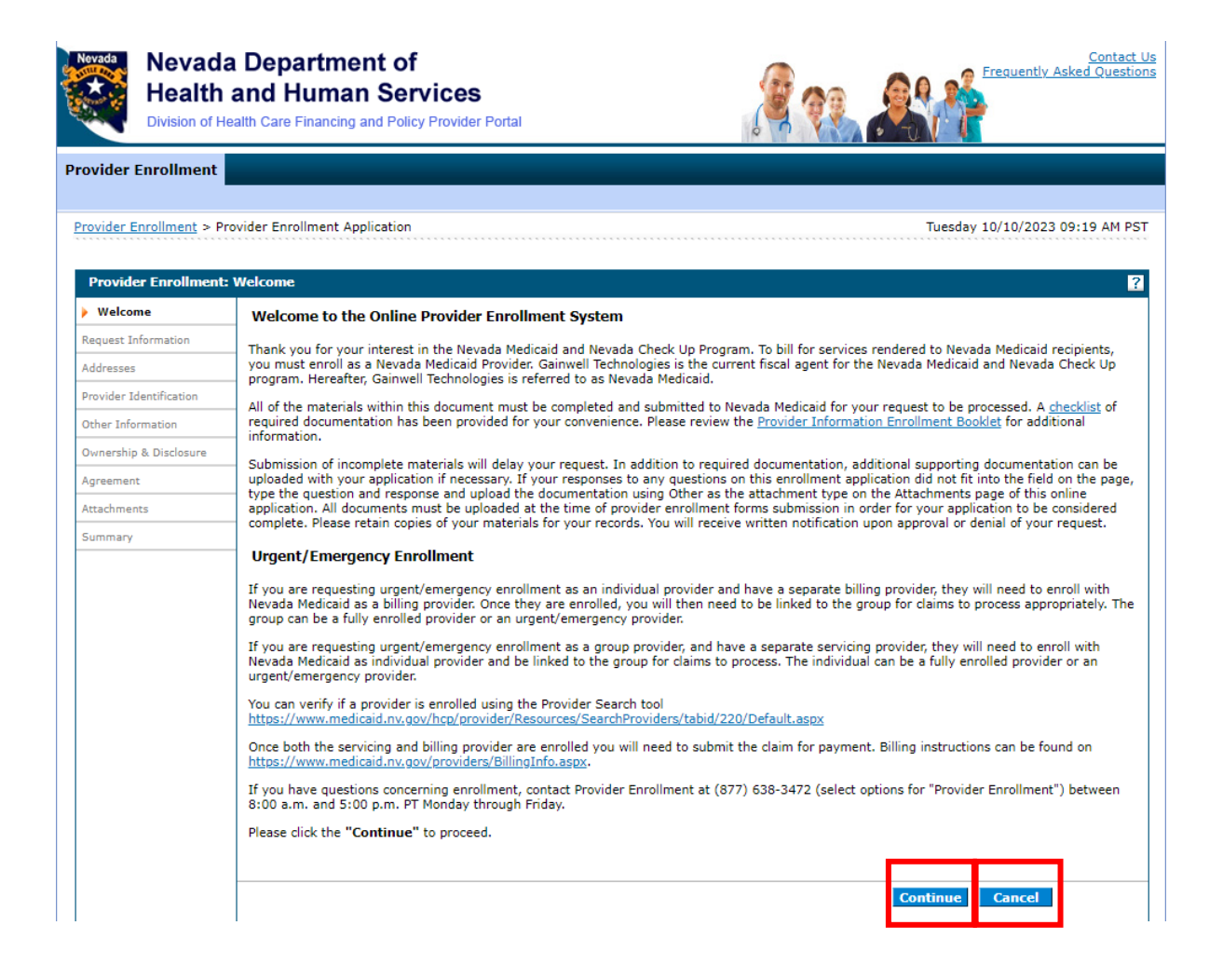

## 2.1. Request Information

1. To begin the provider enrollment process, complete the required fields on the Request Information page. Once the required fields have been completed, click **"Continue"** to go on to the Credentials page to create a password for this application. Make sure that you remember your password; if your password is forgotten it cannot be reset and your application information will be lost. You will need to begin a new application. All fields with a red asterisk (\*) are required. The fields that are displayed throughout the enrollment process are contingent on the Enrollment Type or Provider Type values selected.

| and days from the sector | ealth Care Financing and Policy Provider Portal                                                                                                    |                                                                             |
|--------------------------|----------------------------------------------------------------------------------------------------|-----------------------------------------------------------------------------|
| ovider Enrollment        |                                                                                                    |                                                                             |
| ovider Enrollment > Er   | nrollment Request Information Monday                                                                                                    | 10/09/2023 10:32 AM                                                         |
| Provider Enrollment:     | Request Information                                                                                                    |                                                                             |
| Nelcome                  | Complete the fields on each screen and select the Continue button to move forward to each page. All mandatory data is                                                                                                    | required to "Finish Late                                                    |
| Request Information      | <ul> <li>The contact person will potentially be contacted to answer any questions regarding the information provided in this required field</li> </ul>                                                                                                    | est.                                                                        |
| Addresses                |                                                                                                    |                                                                             |
| Provider Identification  | Initial Enrollment Information                                                                                                    |                                                                             |
| Other Information        | *Enrollment Type                                                                                                    | •                                                                           |
| Winership & Disclosure   |                                                                                                    | v                                                                           |
| Igreement                | *Requested Enrollment Effective Date 0 10/09/2023                                                                                                    |                                                                             |
| Attachments              | Specialties                                                                                                    |                                                                             |
| summary                  | <ul> <li>The provider type is established on the Request Information screen. All subsequent specialties available for the selected added on this screen. Only one specialty can be designated as the primary specialty. See the <u>Provider Enrollment Inform</u> complete list of provider types and specialty codes. You can also enter an optional board certification for each specialty.</li> <li>* Indicates a required field.</li> <li>© Indicates a primary record.</li> </ul>                                                                                                    | provider type can be<br><u>ation Booklet</u> for the                        |
|                          | Click "+" to view or update the details in a row. Click "-" to collapse the row. Click the Remove link to remove the ent                                                                                                    | ire row.                                                                    |
|                          | Specialty                                                                                                    | Action                                                                      |
|                          | Click to collapse.                                                                                                    |                                                                             |
|                          | Provider Type _ *Specialty                                                                                                    | ~                                                                           |
|                          | Constitute Code                                                                                                    |                                                                             |
|                          | Add Reset                                                                                                    |                                                                             |
|                          |                                                                                                    |                                                                             |
|                          | Provider Information                                                                                                    |                                                                             |
|                          | Biller: Enrolling provider will receive direct payment from Nevada Medicaid and Nevada Check Up on behalf of the indi services. This billing type may not be listed as the rendering provider on claims.         Both: Enrolling provider will receive direct payment from Nevada Medicaid and Nevada Check Up for services rendered on a claim as both billing and/ or rendering provider.         Performer: Enrolling provider will not receive direct payment from Nevada Medicaid and Nevada Check Up for services listed on the claim as the rendering/servicing provider.         *Billing Type <ul> <li> </li> <li> </li></ul> | vidual(s) rendering<br>I. Provider may be listed<br>s rendered. Can only be |
|                          | *Are you currently enrolled as a Provider?Yes O No                                                                                                    |                                                                             |
|                          | *Were you previously enrolled as a Provider?                                                                                                    |                                                                             |
|                          | *Were you previously enrolled as a Provider? Over The No                                                                                                    |                                                                             |
|                          | *Were you previously enrolled as a Provider? Ores I No<br>Contact Information                                                                                                    |                                                                             |
|                          | *Were you previously enrolled as a Provider?<br>Yes No Contact Information This contact information is required for correspondence regarding the associated application. Provide the appropriate of information who can assist with the request.                                                                                                    | ontact person and                                                           |
|                          | *Were you previously enrolled as a Provider?<br>Yes No Contact Information This contact information is required for correspondence regarding the associated application. Provide the appropriate of information who can assist with the request. *Last Name *First Name                                                                                                    | ontact person and                                                           |
|                          | *Were you previously enrolled as a Provider?<br>Yes No Contact Information This contact information is required for correspondence regarding the associated application. Provide the appropriate of information who can assist with the request. *Last Name *First Name *Telephone Number@ Telephone Number@                                                                                                    | ontact person and                                                           |
|                          | *Were you previously enrolled as a Provider?<br>Yes No Contact Information This contact information is required for correspondence regarding the associated application. Provide the appropriate of information who can assist with the request. *Last Name *Last Name *Telephone Number@ Telephone Number@ Extension                                                                                                    | ontact person and                                                           |
|                          | *Were you previously enrolled as a Provider?<br>Yes No Contact Information This contact information is required for correspondence regarding the associated application. Provide the appropriate of information who can assist with the request. *Last Name *First Name *First Name *Telephone Number Telephone Number *Contact Email9 *Confirm Email Address9                                                                                                    | ontact person and                                                           |

#### **Initial Enrollment Information:**

| Provider Enrollment > En | rollment Request Information                                                                                                    |
|--------------------------|----------------------------------------------------------------------------------------------------|
|                          |                                                                                                    |
| Provider Enrollment:     | Request Information                                                                                                    |
| Welcome                  | Complete the fields on each screen and select the Continue button to move forward to each page. All mandatory data is required to "Finish |
| Request Information      | Later".<br>The contact person will potentially be contacted to answer any questions regarding the information provided in this request.   |
| Specialties              | * Indicates a required field.                                                                                                    |
| Addresses                | Initial Enrollment Information                                                                                                    |
| Provider Identification  | 1 Enrollment Type                                                                                                    |
| Other Information        | *Provider Type                                                                                                    |
| Attachments and Fees     |                                                                                                    |
| Agreement                | 3 *Requested Enrollment Effective Date • 08/31/2015                                                                                       |

1. Enrollment Type – Select the type of enrollment from the drop-down list.

| Provider Enrollment: Request Information |                                                                                                    |                                                                                          | ? |
|------------------------------------------|----------------------------------------------------------------------------------------------------|------------------------------------------------------------------------------------------|---|
| <u>Welcome</u>                           | Complete the fields on each screen and select the Continue button to move forward to each page. All mandatory data is required to              |                                                                                          |   |
| Request Information                      | Thinsh Later'.<br>The contact person will potentially be contacted to answer any questions regarding the information provided in this request. |                                                                                          |   |
| Specialties                              | * Indicates a required field.                                                                                                    |                                                                                          |   |
| Addresses                                | Initial Enrollment Information                                                                                                    |                                                                                          |   |
| Provider Identification                  | *Enrollment Type                                                                                                    |                                                                                          |   |
| Other Information                        | *Provider Type                                                                                                    | Group<br>Individual                                                                      |   |
| Ownership & Disclosure                   |                                                                                                    | Ordering, Prescribing or Referring Application or Revalidation<br>Urgent/Emergency Group |   |
| Agreement                                | *Requested Enrollment Effective Date 0                                                                                                    | Urgent/Emergency Individual                                                              |   |

#### Note:

Ordering, Prescribing or Referring (OPR) providers are not fully enrolled as Nevada Medicaid providers and cannot seek reimbursement for services rendered to Medicaid recipients or submit claims to Nevada Medicaid.

 Provider Type – Select the appropriate 2-digit provider type from the drop-down list. Some providers provide more than one type of service. You must complete one complete application for each provider type you are enrolling. For example, if you supply Durable Medical Equipment (provider type 33) as well as pharmaceutical drugs (provider type 28), complete two enrollment applications.

### Group Enrollment Type

| Provider Enrollment: F  | Request Information                                                                                                    |                                                                                                    | ?                                   |
|-------------------------|----------------------------------------------------------------------------------------------------|----------------------------------------------------------------------------------------------------|-------------------------------------|
| <u>Welcome</u>          | Complete the fields on each screen and select the Co                                                                                                    | ntinue button to move forward to each page. All mandatory data is required                                                                                                    | d to "Finish Later".                |
| Request Information     | * Indicates a required field.                                                                                                    | iswer any questions regarding the mormation provided in this request.                                                                                                    |                                     |
| Addresses               | Tuikial Foundhaust Tufannakian                                                                                                    |                                                                                                    |                                     |
| Provider Identification | Initial Enrollment Information                                                                                                    |                                                                                                    |                                     |
| Other Information       | *Enrollment Type                                                                                                    | Group                                                                                                    |                                     |
| o la protectione        | Ownership change                                                                                                    |                                                                                                    |                                     |
| Ownership & Disclosure  | *Provider Type                                                                                                    |                                                                                                    | 1                                   |
| Agreement               |                                                                                                    | 10-Outpatient Surgery, Hospital Based                                                                                                    | 1                                   |
| Attachments             | *Requested Enrollment Effective Date 0                                                                                                    | 12-Hospital, Outpatient                                                                                                    |                                     |
| Summary                 | Specialties                                                                                                    | 13-Psychiatric Hospital, Inpatient<br>14-Behavioral Health Outpatient Treatment                                                                                                    |                                     |
|                         | The provider type is established on the Request Infor<br>added on this screen. Only one specialty can be desig<br>complete list of provider types and specialty codes. Y | 15-Registered Dietitian<br>16-ICF - for Intellectually Disabled / Public<br>17-Special Clinics<br>19-Nursing Facility<br>20-Physician, M.D., Osteopath, D.O.<br>21-Podiatrist                  | type can be<br><u>oklet</u> for the |
|                         | <ul> <li>* Indicates a required field.</li> <li>✓ Indicates a primary record.</li> <li>Click "+" to view or update the details in a row. Click</li> </ul>                | 22-Dentist<br>23-Hearing Aid Dispenser and Related Supplies<br>24-Advanced Practice Registered Nurses<br>25-Optometrist<br>26-Psychologist<br>72-Rediology and Non-Invasive Diagnostic Centers |                                     |
|                         |                                                                                                    | 29-Home Health Agency<br>30-Personal Care Services - Provider Agency<br>32-Ambulage. Air or Grund                                                                                              |                                     |
|                         | Provider Information                                                                                                    | 33-DME, Disposable, Prosthetics                                                                                                    |                                     |
|                         | A Federal Tax Identification Number, also known as a *Federal Tax ID0                                                                                                    | 34-Therapy<br>36-Chiropractor<br>38-Waiver for Intellectual Disabilities and Related<br>39-Adult Day Health Center<br>41-Optician, Optical Business<br>43-Laboratory. Pathology Clinical       | <i>y</i> .                          |
|                         |                                                                                                    | 44-Swing-bed, Acute Hospital                                                                                                    | I                                   |

### Individual Enrollment Type

| Provider Enrollment:    | Request Information                                                                                                    |                                                                                                    | ?                                       |
|-------------------------|----------------------------------------------------------------------------------------------------|----------------------------------------------------------------------------------------------------|-----------------------------------------|
| Welcome                 | Complete the fields on each screen and select the Co                                                                                                    | ntinue button to move forward to each page. All mandatory data is required                                                                                                    | to "Finish Later".                      |
| Request Information     | <ul> <li>Indicates a required field.</li> </ul>                                                                                                    | iswer any questions regarding the information provided in this request.                                                                                                    |                                         |
| Addresses               |                                                                                                    |                                                                                                    |                                         |
| Provider Identification | Initial Enrollment Information                                                                                                    |                                                                                                    |                                         |
| Other Information       | *Enrollment Type                                                                                                    | Individual 🗸                                                                                                    |                                         |
|                         | Ownership change                                                                                                    |                                                                                                    |                                         |
| Ownership & Disclosure  | Electronic Health Records (EHR)                                                                                                    |                                                                                                    |                                         |
| Agreement               | *Provider Type                                                                                                    |                                                                                                    | I – – – – – – – – – – – – – – – – – – – |
| Attachments             |                                                                                                    | 14-Behavioral Health Outpatient Treatment                                                                                                    |                                         |
| Summary                 | *Requested Enrollment Effective Date 0                                                                                                    | 15-Registered Dietitian<br>20-Physician, M.D., Osteopath, D.O.                                                                                                    |                                         |
|                         | Specialties                                                                                                    | 21-Podiatrist<br>22-Dentist                                                                                                    |                                         |
|                         | The provider type is established on the Request Infor<br>added on this screen. Only one specialty can be desi<br>complete list of provider types and specialty codes. Y | 23-Hearing Aid Dispenser and Related Supplies<br>24-Advanced Practice Registered Nurses<br>25-Optometrist<br>26-Psychologist<br>32-Ambulance, Air or Ground<br>34-Therary                                                                                                    | type can be<br><u>oklet</u> for the     |
|                         | <ul> <li>Indicates a required field.</li> <li>Indicates a primary record.</li> <li>Click "+" to view or update the details in a row. Click</li> </ul>                   | 34-Therapy<br>36-Chiropractor<br>38-Waiver for Intellectual Disabilities and Related<br>41-Optician, Optical Business<br>48-Waiver for the Frail Elderly<br>58-Waiver for Persons with Physical Disabilities<br>72-Nurse Anesthetist<br>74-Nurse Midwife<br>76-Audiologist<br>77-Physician Assistant<br>82-Behavioral Health Rehabilitative Treatment |                                         |
|                         | A Enderal Tax Identification Number, also known as a                                                                                                    | 85-Applied Benavior Analysis (ABA)                                                                                                    |                                         |
|                         | A rederal lax Identification Number, also known as a                                                                                                    | an employer identification number (EIN), is used to identify a business entit                                                                                                    | у.                                      |

Only report a separate FEIN if this individual has a registered FEIN with IRS. Leave blank if the individual does not have a separate FEIN. Do not report group's FEIN.

### Urgent/Emergency Group

| Provider Enrollment: F  | Request Information                                                                                                    |                                                                                                    | ?              |
|-------------------------|----------------------------------------------------------------------------------------------------|----------------------------------------------------------------------------------------------------|----------------|
| Welcome                 | Complete the fields on each screen and select the Co                                                                                                    | ntinue button to move forward to each page. All mandatory data is required to "Fini                                                                                                    | ish Later".    |
| Request Information     | <ul> <li>Indicates a required field.</li> </ul>                                                                                                    | iswer any questions regarding the information provided in this request.                                                                                                    |                |
| Addresses               |                                                                                                    |                                                                                                    |                |
| Provider Identification | Initial Enrollment Information                                                                                                    |                                                                                                    |                |
| Other Information       | *Enrollment Type                                                                                                    | Urgent/Emergency Group                                                                                                    |                |
|                         | *Provider Type                                                                                                    |                                                                                                    |                |
| Agreement               | *Requested Enrollment Effective Date 🛛                                                                                                    | 10-Outpatient Surgery, Hospital Based<br>11-Hospital, Inpatient<br>12-Hospital, Outpatient                                                                                                    |                |
| Attachments             | Specialties                                                                                                    | 13-Psychiatric Hospital, Inpatient<br>14-Behavioral Health Outpatient Treatment                                                                                                    |                |
| Summary                 | The provider type is established on the Request Infor<br>added on this screen. Only one specialty can be desic<br>complete list of provider types and specialty codes. Y<br>* Indicates a required field.<br>© Indicates a primary record.<br>Click "+" to view or update the details in a row. Click<br>Provider Information<br>A Federal Tax Identification Number, also known as a<br>*Federal Tax ID 0<br>*Billing Type | 15-Registered Dietitian<br>16-ICF - for Intellectually Disabled / Public<br>17-Special Clinics<br>19-Nursing Facility<br>20-Physician, M.D., Osteopath, D.O.<br>21-Podiatrist<br>22-Dentist<br>23-Hearing Aid Dispenser and Related Supplies<br>24-Advanced Practice Registered Nurses<br>25-Optometrist<br>26-Psychologist<br>27-Radiology and Non-Invasive Diagnostic Centers<br>28-Pharmacy<br>29-Home Health Agency<br>30-Personal Care Services - Provider Agency<br>32-Ambulance, Air or Ground<br>33-DME, Disposable, Prosthetics<br>34-Therapy<br>36-Chiropractor<br>38-Waiver for Intellectual Disabilities and Related<br>39-Adult Day Health Center<br>41-Optician, Optical Business<br>43-Laboratory, Pathology Clinical<br>44-Swing-bed, Acute Hospital | in be<br>r the |

### Urgent/Emergency Individual

| Provider Enrollment: I  | Request Information                                                                                                    |                                                                                                    | ?                                   |
|-------------------------|----------------------------------------------------------------------------------------------------|----------------------------------------------------------------------------------------------------|-------------------------------------|
| Welcome                 | Complete the fields on each screen and select the Co                                                                                                    | ntinue button to move forward to each page. All mandatory data is require                                                                                                    | d to "Finish Later".                |
| Request Information     | <ul> <li>Indicates a required field.</li> </ul>                                                                                                    | iswer any questions regarding the information provided in this request.                                                                                                    |                                     |
| Addresses               | Total Foundation                                                                                                    |                                                                                                    |                                     |
| Provider Identification | Initial Enrollment Information                                                                                                    |                                                                                                    |                                     |
| Other Information       | *Enrollment Type                                                                                                    | Urgent/Emergency Individual                                                                                                    |                                     |
| Ownership & Disclosure  | *Provider Type                                                                                                    | 14-Behavioral Health Outpatient Treatment                                                                                                    | 9                                   |
| Agreement               | *Requested Enrollment Effective Date 0                                                                                                    | 15-Registered Dietitian<br>20-Physician, M.D., Osteopath, D.O.                                                                                                    |                                     |
| Attachments             | Specialties                                                                                                    | 21-Podiatrist<br>22-Dentist                                                                                                    |                                     |
| Summary                 | The provider type is established on the Request Info<br>added on this screen. Only one specialty can be desi<br>complete list of provider types and specialty codes. Y | 23-Hearing Aid Dispenser and Related Supplies<br>24-Advanced Practice Registered Nurses<br>25-Optometrist<br>26-Psychologist<br>34-Therapy<br>56-Chiropractor                                                                                                    | type can be<br><u>oklet</u> for the |
|                         | <ul> <li>Indicates a required field.</li> <li>Indicates a primary record.</li> <li>Click "+" to view or update the details in a row. Click</li> </ul>                  | 38-Waiver for Intellectual Disabilities and Related<br>41-Optician, Optical Business<br>48-Waiver for the Frail Elderly<br>58-Waiver for Persons with Physical Disabilities<br>72-Nurse Anesthetist<br>74-Nurse Midwife<br>76-Audiologist<br>77-Physician Assistant |                                     |
|                         |                                                                                                    | 82-Behavioral Health Rehabilitative Treatment<br>85-Applied Behavior Analysis (ABA)                                                                                                    |                                     |
|                         | Provider Information                                                                                                    |                                                                                                    |                                     |
|                         | A Federal Tax Identification Number, also known as a                                                                                                    | an Employer Identification Number (EIN), is used to identify a business enti                                                                                                    | ty.                                 |
|                         | Only second a second second second if this is divident has a second                                                                                                    | sistered CETM with TDC. I save block if the individual data and have a second                                                                                                    |                                     |

Only report a separate FEIN if this individual has a registered FEIN with IRS. Leave blank if the individual does not have a separate FEIN. Do not report group's FEIN.

#### Ordering, Prescribing or Referring Application or Revalidation Enrollment Type

| Provider Enrollment:    | Request Information                                                                                                    |                                                                | ? |  |
|-------------------------|----------------------------------------------------------------------------------------------------|----------------------------------------------------------------|---|--|
| Welcome                 | Complete the fields on each screen and select the Continue button to move forward to each page. All mandatory data is required to "Finish Later".<br>The contact person will potentially be contacted to answer any questions regarding the information provided in this request.<br>* Indicates a required field. |                                                                |   |  |
| Request Information     |                                                                                                    |                                                                |   |  |
| Addresses               |                                                                                                    |                                                                |   |  |
| Provider Identification | Initial Enrollment Information                                                                                                    |                                                                |   |  |
|                         | *Enrollment Type                                                                                                    | Ordering, Prescribing or Referring Application or Revalidation |   |  |
| Other Information       | *Provider Type                                                                                                    |                                                                |   |  |
| Ownership & Disclosure  |                                                                                                    | 14-Behavioral Health Outpatient Treatment                      |   |  |
| Agreement               | *Requested Enrollment Effective Date                                                                                                    | 21-Podiatrist                                                  |   |  |
| Attachments             | OPR Information                                                                                                    | 22-Dentist<br>24-Advanced Practice Registered Nurses           |   |  |
| Summary                 | Please check the appropriate boxes explaining why y                                                                                                    | 25-Optometrist<br>26-Psychologist                              |   |  |
|                         | Reimbursement Rates                                                                                                    | 74-Nurse Midwife<br>77-Physician Assistant                     |   |  |
|                         | Medicaid Policy                                                                                                    |                                                                |   |  |
|                         | Practice Capacity                                                                                                    |                                                                |   |  |
|                         | Other                                                                                                    |                                                                |   |  |
|                         |                                                                                                    |                                                                |   |  |
|                         | Specialties                                                                                                    |                                                                |   |  |
|                         |                                                                                                    |                                                                |   |  |

**Note:** If, after initially updating the initial enrollment information, either the Enrollment Type or the Provider Type fields in the Request Information page are subsequently changed prior to submitting the final enrollment request, you must navigate back through the entire enrollment application. Fields that are contingent on the Enrollment Type or Provider Type values are reset to blank and must be re-entered. You must respond to a confirmation dialog prior to changing the Provider Type value.

3. Effective Date – Enter the date on which you wish the provider enrollment to begin. The date in this field cannot be a future date. The date can be backdated up to six months, but may not be prior to all provider enrollment requirements being met. To exceed the sixmonth back limitation, provide a written explanation and supporting documentation as an attachment to this application.

If you have already provided services, review the dates of service you will be billing and enter a date that will cover all of your back billing. If you have no back billing, enter the current date. Timely filing limits apply. (Timely Filing Limits: From the Date of Service or the recipient's date of eligibility, whichever is later, you have 180 days to submit in-state provider claims when Medicaid is the only insurance or 365 days to submit out-of-state provider claims and claims when the recipient has a primary health insurance carrier other than Medicaid.)

| Provider Enrollment:    | Request Information                                 | 3                                                                                       |
|-------------------------|-----------------------------------------------------|-----------------------------------------------------------------------------------------|
| Welcome                 | Complete the fields on each screen and select the   | Continue button to move forward to each page. All mandatory data is required to "Finish |
| Request Information     | The contact person will potentially be contacted to | answer any questions regarding the information provided in this request.                |
| Specialties             | * Indicates a required field.                       |                                                                                         |
| Addresses               | Initial Enrollment Information                      |                                                                                         |
| Provider Identification | *Enrollment Type                                    | ×                                                                                       |
| Other Information       | *Provider Type                                      | $\checkmark$                                                                            |
| Managing Individuals    |                                                     |                                                                                         |
| Agreement               | *Requested Enrollment Effective Date 9              | 09/18/2015                                                                              |

#### Specialty:

The provider type is established in the Initial Enrollment Information panel. All subsequent specialties available for the selected provider type can be added in the specialties panel. Only one specialty can be designated as the primary specialty. See the Provider Enrollment Information Booklet for the complete list of provider types and specialty codes.

| Specialties                                                                                                    |                                     |
|----------------------------------------------------------------------------------------------------|-------------------------------------|
| The provider type is established on the Request Information screen. All subsequent specialties available for the selected provider t<br>added on this screen. Only one specialty can be designated as the primary specialty. See the <u>Provider Enrollment Information Boc</u><br>complete list of provider types and specialty codes. You can also enter an optional board certification for each specialty. | type can be<br><u>iklet</u> for the |
| * Indicates a required field.                                                                                                    |                                     |
| ✓ Indicates a primary record.                                                                                                    |                                     |
| Click "+" to view or update the details in a row. Click "-" to collapse the row. Click the <b>Remove</b> link to remove the entire row.                                                                                                    |                                     |
| Consider                                                                                                    | 8 - N                               |
| Speciaity                                                                                                    | Action                              |
| Click to collapse.                                                                                                    |                                     |
| Provider Type Physician, M.D., Osteopath, D.O.                                                                                                    | ~                                   |
| Specialty Code _ 2Primary                                                                                                    |                                     |
| (3) Specialty Board                                                                                                    |                                     |
|                                                                                                    |                                     |
|                                                                                                    |                                     |
|                                                                                                    |                                     |
| Add Reset                                                                                                    |                                     |
|                                                                                                    |                                     |

- 1. Specialty Select the provider's specialty from the drop-down list.
- 2. Primary Use the checkbox to indicate whether the selected specialty is the primary specialty for this provider.

Note: The first specialty selected will default to the primary specialty.

- 3. Specialty Board Enter the Specialty Board Name (Optional).
- 4. Click "Add" to add the specialty information.
- 5. Click the '+' on a new line to add another specialty. Repeat steps 1 through 4 to add more specialties.

| Specialties                                                                                                    |                                    |  |
|----------------------------------------------------------------------------------------------------|------------------------------------|--|
| The provider type is established on the Request Information screen. All subsequent specialties available for the selected provider added on this screen. Only one specialty can be designated as the primary specialty. See the <u>Provider Enrollment Information Boc</u> complete list of provider types and specialty codes. You can also enter an optional board certification for each specialty. | type can be<br><u>klet</u> for the |  |
| * Indicates a required field.                                                                                                    |                                    |  |
| Indicates a primary record.                                                                                                    |                                    |  |
| Click "+" to view or update the details in a row. Click "-" to collapse the row. Click the Remove link to remove the entire row.                                                                                                    |                                    |  |
| Specialty                                                                                                    | Action                             |  |
| Family Practice                                                                                                    |                                    |  |
| Click to add specialty.                                                                                                    |                                    |  |
|                                                                                                    |                                    |  |

6. To remove a listed specialty, click the "Remove" link.

**Note:** You cannot remove the primary specialty. The primary specialty can only be updated by opening the primary specialty row and the saving changes.

| 🗸 Ir            | idicates a primary record.                                                                                                    |                                                                                                    |
|-----------------|----------------------------------------------------------------------------------------------------|----------------------------------------------------------------------------------------------------|
| Click<br>entire | "+" to view or update the details in a row. Click "-" to collapse the row. Collapse the row and click the <b>"Remove"</b> link<br>a row. | to remove the                                                                                                    |
|                 | Specialty                                                                                                    | Action                                                                                                    |
| ÷               | ✓ PEDIATRICS                                                                                                    |                                                                                                    |
| +               | PEDIATRIC SURGERY                                                                                                    | Remove                                                                                                    |
| +               | Click to add specialty.                                                                                                    |                                                                                                    |
|                 |                                                                                                    |                                                                                                    |
|                 | <ul> <li>✓ Ir</li> <li>Click entire</li> <li>★</li> <li>★</li> <li>★</li> </ul>                                                          | <ul> <li>✓ Indicates a primary record.</li> <li>Click "+" to view or update the details in a row. Click "-" to collapse the row. Collapse the row and click the "Remove" link entire row.</li> <li>✓ Specialty</li> <li>④ PEDIATRICS</li> <li>④ PEDIATRIC SURGERY</li> <li>④ Click to add specialty.</li> <li>7 Continue Finish Later Care</li> </ul> |

7. Click "Continue" to continue the enrollment process.

-- OR --

Click **"Finish Later"** to save the enrollment application and finish it at a later date. -- OR --

Click "Cancel" to cancel the enrollment application.

#### **Group Association:**

When Individual Enrollment Type and Provider Type 14, 20, 21, 22, 24, 25, 26, 32, 34, 36, 72, 74, 76, 77, 82, 85, 89 or 91 is selected from the drop-down lists, the required fields on the Group Association Panel will need to be completed.

- Select "Yes" if you would like to be linked to a group.
- Select "No" if you do not want to be linked to a group.

If you select "Yes" you would like to be linked to a group, enter the group's National Provider Identifier (NPI) and the date you would like to be affiliated with the group. You may enter a date in the past. Please note that timely filing limits apply. When the group's NPI is used as the billing provider on a claim, payments will be made to the Provider Group.

Group Association may be required for provider types 14, 26, 32, 38, 82 and 89, depending on the specialty that is selected.

|                        | Request Information                                                                                                    |                                                                       |                        |  |  |  |  |
|------------------------|----------------------------------------------------------------------------------------------------|-----------------------------------------------------------------------|------------------------|--|--|--|--|
| <u>Welcome</u>         | Complete the fields on each screen and select the Cont                                                                                                    | tinue button to move forward to each page. All mandatory data is requ | iired to "Finish Later |  |  |  |  |
| Request Information    | * Indicates a required field.                                                                                                    | wer any questions regarding the mornation provided in this request.   |                        |  |  |  |  |
| Addresses              | Initial Enrollment Information                                                                                                    |                                                                       |                        |  |  |  |  |
| rovider Identification | Initial Enrollment Information                                                                                                    |                                                                       |                        |  |  |  |  |
| ther Information       | Ownership change                                                                                                    |                                                                       |                        |  |  |  |  |
| wnership & Disclosure  |                                                                                                    |                                                                       |                        |  |  |  |  |
| greement               | *Provider Type 26-Psychologist                                                                                                    |                                                                       |                        |  |  |  |  |
| ttachments             |                                                                                                    |                                                                       |                        |  |  |  |  |
| ummary                 | *Requested Enrollment Effective Date 9 01/01/2022                                                                                                    |                                                                       |                        |  |  |  |  |
|                        | Specialties                                                                                                    |                                                                       |                        |  |  |  |  |
|                        | <ul> <li>* Indicates a required field.</li> <li>✓ Indicates a primary record.</li> <li>Click "+" to view or update the details in a row. Click "-" to collapse the row. Click the <b>Remove</b> link to remove the entire row.</li> </ul>                                                                                           |                                                                       |                        |  |  |  |  |
|                        |                                                                                                    | Specialty                                                             | Action                 |  |  |  |  |
|                        |                                                                                                    |                                                                       |                        |  |  |  |  |
|                        | Click to add specialty.                                                                                                    |                                                                       |                        |  |  |  |  |
|                        | Group Association                                                                                                    |                                                                       |                        |  |  |  |  |
|                        | To become affiliated or remain with an existing Medicaid Provider Group, enter the Group's NPI and the date to begin the affiliation. Otherw leave this field blank. This may be required for provider types 14, 26, 32, 82, and 89 depending on the specialty that is selected Would You Like to be Linked to a Group?<br>Yes O No |                                                                       |                        |  |  |  |  |
|                        | NPI Affiliation Begin Date Action                                                                                                    |                                                                       |                        |  |  |  |  |
|                        |                                                                                                    |                                                                       |                        |  |  |  |  |
|                        | *NPI 1234567890<br>*Affiliation Begin Date 9 01/01/2022 III                                                                                                    |                                                                       |                        |  |  |  |  |

For new individual enrollment and re-enrollment applications, an NPI will appear when a group association is added; the "Change" column will display "Added" to confirm the NPI association. The "Action" column will display "Remove"; select this link to remove the NPI association. This action will remove the NPI from the provider's Group Association list.

| become affiliated or remain with an example ave this field blank. <b>This may be requ</b> | xisting Medicaid Provider Group, enter the Gro<br>iired for provider types 14, 26, 32, 38, 82 | up's NPI and the date to beg<br>, and 89 depending on the | in the affiliation. Otherwise<br><b>specialty that is selecte</b> |  |  |  |
|-------------------------------------------------------------------------------------------|-----------------------------------------------------------------------------------------------|-----------------------------------------------------------|-------------------------------------------------------------------|--|--|--|
| Would You Like to be Linke                                                                | ed to a Group? (i) Yes O No                                                                   |                                                           |                                                                   |  |  |  |
|                                                                                           |                                                                                               |                                                           |                                                                   |  |  |  |
|                                                                                           |                                                                                               |                                                           |                                                                   |  |  |  |
|                                                                                           |                                                                                               |                                                           |                                                                   |  |  |  |
| NPI                                                                                       | Affiliation Begin Date                                                                        | Change                                                    | Action                                                            |  |  |  |

The following provider types are only allowed to be linked/associated to specific provider types:

• Provider type 85 can only be linked/associated with provider type 85.

- Provider type 89 can only be linked/associated with provider types 20, 24 and/or 77.
- Provider type 14 specialties 300, 301 and 302 can only be linked/associated with provider types 14/814 or 82/882.
- Provider type 82 specialties 300, 301 and 302 can only be linked/associated with provider types 14/814 or 82/882.

Also, Individuals can only be linked/associated to a Group. When the "Continue" button is selected, error message(s) will appear if invalid link(s)/association(s) are present.

For example:

| Error<br>Invalid group/provider association:<br>1234567890 - Individual provider type 85 can only be linked/associated to group provider type 85.                                       |
|----------------------------------------------------------------------------------------------------|
| Error<br>Invalid group/provider association:<br>1234567890 - Individual provider type 89 can only be linked/associated to group provider types 20, 24<br>or 77.                         |
| Error<br>Invalid group/provider association:<br>1234567890 - Individual provider types 14/300, 14/301 and 14/302 must be linked/associated to group<br>provider types 14/814 or 82/882. |
| Error<br>Invalid group/provider association:<br>1234567890 - Individual provider types 82/300, 82/301 and 82/302 must be linked/associated to group<br>provider types 14/814 or 82/882. |
| Error<br>Invalid group/provider association:                                                                                                    |

1234567890 - Individual Provider can only be linked/associated to group provider types.

#### Ordering, Prescribing or Referring Application or Revalidation Information:

If the Ordering, Prescribing or Referring Application or Revalidation enrollment is selected, the OPR Information Panel will be displayed. You will be required to check the appropriate boxes explaining why you do not wish to be a fully enrolled Nevada Medicaid provider.

| Provider Enrollmer      | It: Request Information                                                                                                    |  |  |  |  |
|-------------------------|----------------------------------------------------------------------------------------------------|--|--|--|--|
| Welcome                 | Complete the fields on each screen and select the Continue button to move forward to each page. All mandatory data is required to            |  |  |  |  |
| Request Information     | This Later .<br>The contact person will potentially be contacted to answer any questions regarding the information provided in this request. |  |  |  |  |
| Specialties             | * Indicates a required field.                                                                                                    |  |  |  |  |
| Addresses               | Initial Enrollment Information                                                                                                    |  |  |  |  |
| Provider Identification | *Enrollment Type Ordering, Prescribing or Referring Application or Revalidation 🗸                                                            |  |  |  |  |
| Other Information       | *Provider Type                                                                                                    |  |  |  |  |
| Ownership & Disclosure  |                                                                                                    |  |  |  |  |
| Agreement               | *Requested Enrollment Effective Date 0 08/27/2018                                                                                            |  |  |  |  |
| Attachments             | OPR Information                                                                                                    |  |  |  |  |
| Summary                 | Please check the appropriate boxes explaining why you do not wish to be a fully enrolled Nevada Medicaid provider.                           |  |  |  |  |
|                         | Reimbursement Rates                                                                                                    |  |  |  |  |
|                         | Medicaid Policy                                                                                                    |  |  |  |  |
|                         | Practice Capacity                                                                                                    |  |  |  |  |
|                         |                                                                                                    |  |  |  |  |

#### **Provider Information:**

The information displayed on the Provider Information section will depend on the enrollment type selected. See below for the required fields based on enrollment type. <u>Group Enrollment Type</u>

For group enrollment type the following fields are displayed:

- 1. Federal Tax ID For group enrollment type this is a required field.
- 2. Billing Type For group enrollment type this is a required field. Select Biller, Performer or Both.
- 3. Are you currently enrolled as a Provider? This is a required question, select the "Yes" or "No" radio button.
- 4. Were you previously enrolled as a Provider? This is a required question, select the "Yes" or "No" radio button.

| P | Provider Information                                                                                                    |
|---|----------------------------------------------------------------------------------------------------|
| А | A Federal Tax Identification Number, also known as an Employer Identification Number (EIN), is used to identify a business entity. |
| ( | 1     Federal Tax ID 0       2     *Billing Type                                                                                   |
|   | 3 →*Are you currently enrolled as a Provider? Ores  No                                                                             |
| ) | *Were you previously enrolled as a Provider? $\bigcirc$ Yes $\odot$ No                                                             |

#### Individual Enrollment Type

For individual enrollment type the following fields are displayed:

- 1. Federal Tax ID For individual enrollment type this is an optional field.
- 2. Social Security Number (SSN) For individual enrollment type this is a required field.
- 3. Billing Type For individual enrollment type this is a required field. Select Biller, Performer or Both.
- 4. Are you currently enrolled as a Provider? This is a required question, select the "Yes" or "No" radio button.
- 5. Were you previously enrolled as a Provider? This is a required question, select the "Yes" or "No" radio button.

| Provider Information                                                                                                    |
|----------------------------------------------------------------------------------------------------|
| A Federal Tax Identification Number, also known as an Employer Identification Number (EIN), is used to identify a business entity.                                      |
| Only report a separate FEIN if this individual has a registered FEIN with IRS. Leave blank if the individual does not have a separate FEIN. Do not report group's FEIN. |
| 1     Federal Tax ID 0       2     *SSN 0       3     *Billing Type                                                                                                    |
| 4 *Are you currently enrolled as a Provider? Ores ONO<br>5 Were you previously enrolled as a Provider? Ores ONO                                                         |

**Note:** For Individual and Group enrollment types the legal name and Tax Identification Number or Social Security Number listed must match the information registered with the Internal Revenue Service (IRS), what is listed on your IRS Employer ID Number (EIN) confirmation letter and the W-9 form. A copy of your IRS acceptance letter will need to be included as an attachment to your online provider enrollment application.

#### Ordering, Prescribing or Referring Application or Revalidation Enrollment Type

For Ordering, Prescribing or Referring Application or Revalidation enrollment type the following fields are displayed:

- 1. Social Security Number (SSN) For Ordering, Prescribing or Referring Application or Revalidation enrollment type this is a required field.
- 2. Billing Type For OPR enrollment type this defaults to Prescribing/Referring/Ordering.

| Provider Information                                                        |  |
|-----------------------------------------------------------------------------|--|
| 1     *SSN 0       2     *Billing Type       Prescribing/Referring/Ordering |  |

#### Ownership Change

If a Group and Individual enrollment application is being submitted for a change of ownership, a copy of the purchase agreement must be attached to the OPE application. The Provider Information panel will also display a required field to indicate the Previous NPI (or current if the same).

| Provider Enrollment:                                                                     | Request Information                                                                                                    | ?            |  |  |  |
|------------------------------------------------------------------------------------------|----------------------------------------------------------------------------------------------------|--------------|--|--|--|
| Welcome                                                                                  | Complete the fields on each screen and select the Continue button to move forward to each page. All mandatory data is required to "Fin            | nish Later". |  |  |  |
| Request Information                                                                      | * Indicates a required field.                                                                                                    |              |  |  |  |
| Addresses                                                                                | Initial Enrollment Information                                                                                                    |              |  |  |  |
| Provider Identification                                                                  |                                                                                                    |              |  |  |  |
| Other Information                                                                        | Group                                                                                                    |              |  |  |  |
| Ownership & Disclosure                                                                   |                                                                                                    |              |  |  |  |
| Agreement                                                                                | 20-Physician, M.D., Osteopath, D.O.                                                                                                    |              |  |  |  |
| Attachments                                                                              | *Requested Enrollment Effective Date 009/21/2020                                                                                                  |              |  |  |  |
| Summary                                                                                  | Specialties                                                                                                    |              |  |  |  |
| <ul> <li>* Indicates a required field.</li> <li>✓ Indicates a primary record.</li> </ul> |                                                                                                    |              |  |  |  |
|                                                                                          | Checipler                                                                                                    | ction        |  |  |  |
|                                                                                          | Specialty Action                                                                                                    |              |  |  |  |
|                                                                                          | Family Practice      Click to add specialty.                                                                                                    |              |  |  |  |
|                                                                                          |                                                                                                    |              |  |  |  |
|                                                                                          | Provider Information                                                                                                    |              |  |  |  |
|                                                                                          | A Federal Tax Identification Number, also known as an Employer Identification Number (EIN), is used to identify a business entity.                |              |  |  |  |
|                                                                                          | *Federal Tax IDe 123456789<br>*Billing Type Both                                                                                                  |              |  |  |  |
|                                                                                          | *Are you currently enrolled as a Provider? ○ Yes ● No<br>Were you previously enrolled as a Provider? Yes *Previous NPI (or current if the same) ⊕ |              |  |  |  |

#### **Contact Information:**

The contact information is required for correspondence regarding the associated application. Provide the appropriate contact person and information who can assist with the request.

| Contact Information                                                                                                    |
|----------------------------------------------------------------------------------------------------|
| This contact information is required for correspondence regarding the associated application. Provide the appropriate contact person and information who can assist with the request. |
| 1 *Last Name                                                                                                    |
| 2*First Name                                                                                                    |
| 3 *Telephone Number<br>Extension                                                                                                    |
| 5 *Contact Emaile                                                                                                    |
|                                                                                                    |
| 7 *Preferred Method of Communication Email                                                                                                    |
| Continue Finish Later Cancel                                                                                                    |

- 1. Last Name Enter the contact person's last name.
- 2. First Name Enter the contact person's first name.
- 3. Telephone Number Enter the contact person's telephone number.
- 4. Telephone Number Extension Enter the contact person's extension if applicable.
- 5. Contact Email Enter the contact person's email.
- 6. Confirm Email Address Re-enter the contact person's email.
- 7. Preferred Method of Communication Select the preferred method of communication from the drop-down list.

Once the required fields have been completed, click **"Continue"** to go on to the next page or click **"Finish Later"** to save your application and finish it at a later date or **"Cancel"** to return to the Online Provider Enrollment Portal Home page.

## 2.2. Address

Provider addresses identify each location where a provider performs services, as well as locations that are used for billing and payment. An address can be added for each address type.

#### Individual and Group Enrollment Types

For Individual and Group enrollment types the service address is required, and must be a physical location of the practice/business/facility where services will be rendered. This must be a street address and not a post office box.

Paper checks will be mailed to Pay To address while Electronic Funds Transfer (EFT) testing is performed. If you do not supply a Pay To address, paper checks will be mailed to the service address.

Nevada Medicaid will mail written correspondence, excluding remittance advices, to the Mail To address. If you do not supply a Mail To address, written correspondence will be mailed to the service address.

Nevada Medicaid recommends using electronic instead of paper Remittance Advices (RAs) for faster account reconciliation. However, if you wish to receive paper RAs and have them mailed to an address different from the addresses listed above, please complete the "Remittance Advice" address.

Enter each type of valid provider address including location(s) where a provider renders services, as well as location(s) used for billing and payment.

#### Ordering, Prescribing or Referring Application or Revalidation Enrollment Types

For Ordering, Prescribing or Referring Application or Revalidation enrollment types, the Mail To and Contact addresses are required. Nevada Medicaid will mail written correspondence to the Mail To address and attempt to make contact at the phone number provided.

If questions arise during the processing of this Application, Nevada Medicaid will attempt to contact you directly at the location given in Mail To address. Please designate an alternate contact person in Contact address. NOTE: The Contact Person reported in Contact address will only be authorized to discuss issues concerning this Application. Nevada Medicaid will not discuss any other enrollment or Medicaid issues about you with the Contact Person listed in Contact address.

| Provider Enrollment     | : Addresses                                                                                                    |  |  |  |  |
|-------------------------|----------------------------------------------------------------------------------------------------|--|--|--|--|
| Welcome                 | * Indicates a required field.                                                                                                    |  |  |  |  |
| Request Information     | Provider Addresses                                                                                                    |  |  |  |  |
| Addresses               |                                                                                                    |  |  |  |  |
| Provider Identification | The service address is required. The service address is the physical location of the practice/business/facility where services will be rendered. This must be a street address and NOT a post office box. |  |  |  |  |
| Associated Providers    | Paper checks will be mailed to Pay-To address while Electronic Funds Transfer (EFT) testing is performed. If you do not supply a Pay-To address,                                                          |  |  |  |  |
| FT Enrollment           | paper checks will be mailed to the service address.                                                                                                    |  |  |  |  |
| Other Information       | Nevada Medicaid will mail written correspondence, excluding remittance advices, to Mail-To address. If you do not supply a Mail-To address, written correspondence will be mailed to the service address. |  |  |  |  |
| wnership & Disclosure   | Enter each type of valid provider address including location(s) where a provider renders services, as well as location(s) used for billing and                                                            |  |  |  |  |
| greement                | payment.                                                                                                    |  |  |  |  |
| ttachments              |                                                                                                    |  |  |  |  |
| ummary                  | Click + to view or update the details in a row. Click - to collapse the row. Collapse the row and click the <b>Remove</b> link to remove the entire row or "Copy" link to copy the entire row.            |  |  |  |  |
|                         | *Address Type0 v<br>*Street *<br>*City *State v<br>*Zip+40 *County v                                                                                                    |  |  |  |  |
|                         | Email Address e                                                                                                    |  |  |  |  |
|                         | Telephone Number     Office     Telephone Number Extension       Telephone Number     TDD                                                                                                    |  |  |  |  |
|                         | Contact Name                                                                                                    |  |  |  |  |
|                         | Telephone Number Contact Telephone Number Extension                                                                                                    |  |  |  |  |
|                         | Add Reset                                                                                                    |  |  |  |  |
|                         |                                                                                                    |  |  |  |  |

1. Address Type – Select the correct address type from the drop-down list.

|   |                                       | Туре                         | Street | City | State | Action |
|---|---------------------------------------|------------------------------|--------|------|-------|--------|
| ⊡ | Click to collapse.                    |                              |        |      |       |        |
|   | *Address Type <del>0</del><br>*Street | Service<br>Pay-To            |        |      |       |        |
|   | *City                                 | Mail-To<br>Remittance Advice | ] *si  | tate | ~     |        |

- 2. Enter the required information for the Address Type selected.
- 3. Click the "Add" button to add the address to the address list.

| Service 123 Main Street Las Vegas Nevada Com |   | Туре    | Street          | City      | State  | Action      |
|----------------------------------------------|---|---------|-----------------|-----------|--------|-------------|
|                                              | ŧ | Service | 123 Main Street | Las Vegas | Nevada | Copy Remove |
|                                              | ± |         |                 |           |        |             |

4. To add an additional address to the address list, click the (+) plus sign "Click to add address" and repeat steps 1-3 to add the new address to the address list.

|          |                                  | Туре           | Street        | City                             | State      | Action |
|----------|----------------------------------|----------------|---------------|----------------------------------|------------|--------|
| Ð        | Click to collapse.               |                | ·             | ÷                                |            |        |
|          | *Address Type0<br>*Street        | Service        | <b>~</b>      |                                  |            |        |
|          | *City<br>*Zip+4 <del>0</del>     |                | *(            | State                            | <b>~</b> ] |        |
|          | *Email Address <del>0</del>      | Verify Address | *Conf         | rm Email<br>Address <del>O</del> |            |        |
| Te<br>Te | elephone Number                  | Office *       | Telephone Num | ber Extension                    |            |        |
| Te       | *Contact Name<br>elephone Number | Contact *      | Telephone Nu  | nber Extension                   |            |        |
|          | Add                              | Reset          |               |                                  |            |        |

5. Once the maximum number of addresses have been added, the message "You have reached the maximum number of addresses allowed for this list" will appear.

Ť.

|                                                                         | Туре              | Street                  | City      | State         | Action        |  |  |
|-------------------------------------------------------------------------|-------------------|-------------------------|-----------|---------------|---------------|--|--|
| +                                                                       | Service           | 123 Main Street Suite A | Las Vegas | Nevada        | Remove        |  |  |
| ÷                                                                       | Рау-То            | 123 Main Street Suite B | Las Vegas | Nevada        | Remove        |  |  |
| ÷                                                                       | Mail-To           | 123 Main Street Suite B | Las Vegas | Nevada        | <u>Remove</u> |  |  |
| +                                                                       | Remittance Advice | 123 Main Street Suite B | Las Vegas | Nevada        | Remove        |  |  |
| You have reached the maximum number of addresses allowed for this list. |                   |                         |           |               |               |  |  |
|                                                                         |                   |                         | Continue  | inish Later C | ancel         |  |  |

6. Click "Continue" to continue the enrollment process. -- OR --

Click **"Finish Later"** to save the enrollment application and finish it at a later date. -- OR --

Click "Cancel" to cancel the enrollment application.

# 2.3. Provider Identification

The Provider Identification page allows you to enter provider information, such as legal name, business name and any identification numbers, such as tax IDs, License Numbers, Certified Laboratory Improvement Amendments (CLIA) number and Drug Enforcement Administration (DEA) number.

#### Group Enrollment Type

Please answer all required questions that are marked with a (\*) red asterisk. The following instructions are designed to clarify certain questions. No instructions have been given for questions considered to be self-explanatory.

| Provider Enrollment > En   | rollment Provider Identification                                                                                                    |  |  |  |  |  |  |
|----------------------------|----------------------------------------------------------------------------------------------------|--|--|--|--|--|--|
| Provider Enrollment:       | Provider Identification                                                                                                    |  |  |  |  |  |  |
| Welcome                    | * Indicates a required field.                                                                                                    |  |  |  |  |  |  |
| Request Information        | Provider Legal Name                                                                                                    |  |  |  |  |  |  |
| Addresses                  | The legal name and Provider Federal Tax Identification Number (TIN) must match the information on the W-9, and is used by the Nevada Medicaid                                                                                                    |  |  |  |  |  |  |
| Provider<br>Identification | to generate the annual 1079 form for tax purposes.                                                                                                    |  |  |  |  |  |  |
| Associated Providers       | *Provider Legal Name                                                                                                    |  |  |  |  |  |  |
| EFT Enrollment             | Doing Business As                                                                                                    |  |  |  |  |  |  |
| Other Information          | Special Ownership Type                                                                                                    |  |  |  |  |  |  |
| Ownership & Disclosure     |                                                                                                    |  |  |  |  |  |  |
| Agreement                  | *Is this entity owned or operated by the State of Nevada or any of its<br>political subdivisions, e.g. state agency, county, entity or school                                                                                                    |  |  |  |  |  |  |
| Attachments                | district?                                                                                                    |  |  |  |  |  |  |
| Summary                    | Special Ownership                                                                                                    |  |  |  |  |  |  |
|                            | Туре                                                                                                    |  |  |  |  |  |  |
|                            | NPI                                                                                                    |  |  |  |  |  |  |
|                            | The NPI is the National Provider Identifier that is applied for and received through the NPPES Registry for all healthcare providers.                                                                                                    |  |  |  |  |  |  |
|                            | *NPI                                                                                                    |  |  |  |  |  |  |
|                            | License                                                                                                    |  |  |  |  |  |  |
|                            | License/Certification Effective Date and End Date must match the date on file with licensing/certification board<br>Click '+' to view or update the details in a row. Click '-' to collapse the row. Click the <b>Remove</b> link to remove the License. |  |  |  |  |  |  |
|                            |                                                                                                    |  |  |  |  |  |  |
|                            | License/Certification<br>Number         State         Effective Date         End Date         Licensing Board, State or Entity         Action                                                                                                    |  |  |  |  |  |  |
|                            | Click to add a new License                                                                                                    |  |  |  |  |  |  |
|                            | Name of Issuing       v         Licensing Board,       state or Entity         License/Certification Number       License/Certification State                                                                                                    |  |  |  |  |  |  |
|                            | Effective Date $\Theta$ End Date $\Theta$                                                                                                    |  |  |  |  |  |  |
|                            |                                                                                                    |  |  |  |  |  |  |
|                            |                                                                                                    |  |  |  |  |  |  |

| *Choose the option that most closely   describes the entity you are enrolling   *Secretary of State   Issued Business ID   *Formation Date@   *Renewal Date@   *Tormation Date@   *Renewal Date@   *CLIA Certification   CLIA Certification   CLIA Certification   CLIA Certification   CLIA Number   Effective Date@   *Do you have a DEA Number to Prescribe, Dispense, Administer or Procure Controlled Substration (DEA) Number   *Do you have a DEA Number to Prescribe, Dispense, Administer or Procure Controlled Substrations   Taxonomy Codes   #   #   Click to add new Taxonomy Codes   #   Manufacturer or Supplier Name   *Street   *Street   *City   *Street   *City   *Street   *City   *Street   *City   *Street   *Street   *Street   *Street   *Street   *Street   *Street   *Street   *State   *Street   *Street   *Street   *Street   *Street   *Street   *Street   *Street                                                                                                    | End Date@  |
|----------------------------------------------------------------------------------------------------|------------|
| *Secretary of State   Issued Business ID   *Formation Date0   *Renewal Date0   CLIA Certification   CLIA Certification   CLIA Number   Effective Date0   #   Taxonomy Codes   #   Click to add new Taxonomy Codes   #   Manufacturer or Supplier Name   #   Manufacturer or Supplier.   *Street   *Street   *Street   *Click to add new Manufacturer/Supplier.   *Manufacturer or Supplier Name   Click to add new Manufacturer/Supplier.   *Manufacturer or Supplier Name   *Street   *City   *State   *State   *State   *City                                                                                                    | End Date@  |
| CLIA Certification  CLIA Number  Effective Date@  Taxonomy Codes  Choose your Taxonomy Codes  # Taxonomy Codes  Choose your Taxonomy Codes  # Taxonomy Codes  Click to add new Taxonomy Code.  Durable Medical Equipment List the names and addresses of all manufacturers and suppliers relative to the provision of services, good business relationship merchandise.  # Manufacturer or Supplier Name City Click to add new Manufacturer/Supplier.  *Manufacturer or Supplier Name City *State *City *State *State *City *State *City *State *City *State *City *State *City *State *City *State *City *State *City *State *City *State *City *Sta | End Date   |
| CLIA Number       Effective Date 0         Prug Enforcement Administration (DEA) Number         *Do you have a DEA Number to Prescribe, Dispense, Administer or Procure Controlled Substa         Taxonomy Codes         Choose your Taxonomy Codes         #       Taxonomy Codes         #       Taxonomy Codes         Durable Medical Equipment         List the names and addresses of all manufacturers and suppliers relative to the provision of services, good business relationship merchandise.         #       Manufacturer or Supplier Name         Click to add new Manufacturer/Supplier.       *Manufacturer or Supplier Name         *Street       *Street         *Street       *Street         *Street       *Street         *National Clearing       *National Clearing                                                                                                    | End Date 0 |
| Drug Enforcement Administration (DEA) Number         *Do you have a DEA Number to Prescribe, Dispense, Administer or Procure Controlled Subst.         Taxonomy Codes         Choose your Taxonomy Codes         #       Taxonomy Codes         @       Click to add new Taxonomy Code.         Durable Medical Equipment         List the names and addresses of all manufacturers and suppliers relative to the provision of services, good business relationship merchandise.         #       Manufacturer or Supplier Name         Click to add new Manufacturer/Supplier.         *Manufacturer or Supplier Name         *Street         *City         *Street         *City         *State         *Zip140         *National Clearing                                                                                                    | Action     |
| *Do you have a DEA Number to Prescribe, Dispense, Administer or Procure Controlled Subst   Taxonomy Codes   Choose your Taxonomy Codes   #   Taxonomy Codes     Click to add new Taxonomy Code.   Durable Medical Equipment   List the names and addresses of all manufacturers and suppliers relative to the provision of services, gor business relationship merchandise.   #   Manufacturer or Supplier Name   Click to add new Manufacturer/Supplier.   *Manufacturer or   Supplier Name   *Street   *City   *Street   *City   *Street   *City   *Street   *City   *Street   *City   *Street   *National Clearing                                                                                                    | Action     |
| Taxonomy Codes Choose your Taxonomy Codes                                                                                                    | Action     |
| Choose your Taxonomy Codes                                                                                                    | Action     |
| #       Taxonomy Codes         Click to add new Taxonomy Code.         Durable Medical Equipment         List the names and addresses of all manufacturers and suppliers relative to the provision of services, got business relationship merchandise.         #       Manufacturer or Supplier Name         Click to add new Manufacturer/Supplier.         *       Click to add new Manufacturer/Supplier.         *       *Street         *Street       *         * Street       *         * State       *         * Zip+4.0       *         * National Clearing       *                                                                                                    | Action     |
| #       Taxonomy Codes            Click to add new Taxonomy Code.          Durable Medical Equipment          List the names and addresses of all manufacturers and suppliers relative to the provision of services, gorbusiness relationship merchandise.          #       Manufacturer or Supplier Name         Click to add new Manufacturer/Supplier.         Click to add new Manufacturer/Supplier.         *Manufacturer or Supplier Name         *Street         *City         *Street         *City         *State         *Zip+40         *National Clearing                                                                                                    | Action     |
| Click to add new Taxonomy Code.  Curable Medical Equipment List the names and addresses of all manufacturers and suppliers relative to the provision of services, gorbusiness relationship merchandise.  Manufacturer or Supplier Name City Click to add new Manufacturer/Supplier.  *Manufacturer or Supplier Name *Street *City *State *Zip+40 *National Clearing                                                                                                    |            |
| Durable Medical Equipment         List the names and addresses of all manufacturers and suppliers relative to the provision of services, go         #       Manufacturer or Supplier Name         City         Click to add new Manufacturer/Supplier.         *Manufacturer or Supplier Name         *Street         *Street         *City         *State         *Zip+40         *National Clearing                                                                                                    |            |
| Durable Medical Equipment List the names and addresses of all manufacturers and suppliers relative to the provision of services, go business relationship merchandise.                                                                                                    |            |
| #     Manufacturer or Supplier Name     City       Click to add new Manufacturer/Supplier.     *     *       *Manufacturer or<br>Supplier Name     *     *       *Street     *     *       *City     *     *       *State     •     *       *Zip+40     *     *                                                                                                    |            |
| Click to add new Manufacturer/Supplier.  Manufacturer or Supplier Name  Street  City  State  Xity  Xity Xity                                                 | A          |
| *Manufacturer or<br>Supplier Name<br>*Street<br>*City<br>*State<br>*Zip+40<br>*National Clearing                                                                                                    |            |
| *Street<br>*City<br>*State<br>*Zip+40                                                                                                    |            |
| *City<br>*State<br>*Zip+40                                                                                                    |            |
| *State<br>*Zip+40                                                                                                    |            |
| *Zip+40                                                                                                    |            |
| *Zip+40 *National Clearing                                                                                                    |            |
| *National Clearing                                                                                                    |            |
| House Number                                                                                                    |            |
| *Will you bill   No Yes Medicare Crossovers Claims only?                                                                                                    |            |
| Add <u>Cancel</u>                                                                                                    |            |
|                                                                                                    |            |
| Continue Fi                                                                                                    |            |

**Note:** The Durable Medical Equipment panel will only display for provider type 33.

#### **Provider Legal Name:**

| Provider Enrollment:                                                                                                    | Provider Enrollment: Provider Identification                |  |  |  |  |  |  |
|----------------------------------------------------------------------------------------------------|-------------------------------------------------------------|--|--|--|--|--|--|
| <u>Welcome</u>                                                                                                    | Indicates a required field.                                 |  |  |  |  |  |  |
| Request Information                                                                                                    | Provider Legal Name                                         |  |  |  |  |  |  |
| Specialties The legal name and Provider Federal Tax Identification Number (TIN) must match the information on the W-9, and is used by |                                                             |  |  |  |  |  |  |
| Addresses                                                                                                    | Medicaid to generate the annual 1099 form for tax purposes. |  |  |  |  |  |  |
| Provider Identification                                                                                                    |                                                             |  |  |  |  |  |  |
| Associated Providers                                                                                                    | 2 Doing Business As Name                                    |  |  |  |  |  |  |
| (                                                                                                    |                                                             |  |  |  |  |  |  |

- Provider Legal Name The Provider Legal Name listed must match the information registered with the Internal Revenue Service (IRS), what is listed on your IRS Employer ID Number (EIN) confirmation letter and the W-9 form. Include a copy of the IRS acceptance letter with the enrollment application.
- 2. Doing Business as Name Enter the Doing Business as Name. (Optional)

#### Special Ownership Type:

| Special Ownership Type                                                                                                    |                      |
|----------------------------------------------------------------------------------------------------|----------------------|
| 1*Is this entity owned or operated by the State of Nevada or any of its political subdivisions, e.g. state agency, county, entity or school district? | )Yes ONo             |
| 2 Special Ownership v<br>Type                                                                                                    |                      |
| 1. Is this entity owned or operated by the State of                                                                                                   | Nevada or any of its |

- political subdivisions, e.g., state agency, county, entity or school district?
   Select "No" or "Yes"
- 2. Special Ownership Type If the entity has a special ownership type, select the type of ownership from the drop-down list.

| Special Ownership | ~                |
|-------------------|------------------|
| Туре              |                  |
|                   | County-owned     |
|                   | Government-owned |
|                   | Non-Profit       |
|                   | State-owned      |

#### **Business Information:**

| Business Information                                                            |                                        |   |
|---------------------------------------------------------------------------------|----------------------------------------|---|
| Choose the option that most closely [<br>describes the entity you are enrolling |                                        |   |
| 2 *Secretary of State<br>Issued Business ID                                     | *Secretary of State<br>Registered Name | 3 |
| 4*Formation Date                                                                | Renewal Date 🛛                         |   |

1. Choose the option that most closely describes the entity you are enrolling. Select the option from the drop-down list.

| *Choose the option that most                      |                                                                                                    |
|---------------------------------------------------|----------------------------------------------------------------------------------------------------|
| closely describes the entity you<br>are enrolling | Corporation<br>Indian Health Program (IHP<br>Indian Health Services<br>Limited Liability Company<br>Limited Liability Partner<br>Non-Profit<br>Partnership<br>Provider Group<br>Sole Proprietorship |
|                                                   |                                                                                                    |

- 2. Secretary of State Issued Business ID Enter the Secretary of State issued Business ID number.
- 3. Secretary of State Registered Name Enter the entity name listed on your business license or registered with the Secretary of State office.
- 4. Formation Date Enter the date Secretary of State Issued Business ID was issued.
- 5. Renewal Date Enter date Secretary of State Issued Business ID is up for renewal.

Note: Information must match what is on file with the Secretary of State.

#### **CLIA Certification**

The CLIA Number, Effective Date and End Date will only be required for group enrollments with a provider type of 43.

| CLIA Certification |                   |                 |  |
|--------------------|-------------------|-----------------|--|
|                    |                   |                 |  |
| *CLIA Number       | *Effective Date 🛛 | <br>*End Date 🛛 |  |

The CLIA Number, Effective Date and End Date will be visible for all other group provider types.

| CLIA Certification |                  |              |
|--------------------|------------------|--------------|
|                    |                  |              |
| CLIA Number        | Effective Date 🛛 | End Date 🛛 🗐 |

When the CLIA fields are optional and the user chooses to enter data into any of the fields, all fields will then become required.

| CLIA Certification |           |                  |                                     |           |                               |
|--------------------|-----------|------------------|-------------------------------------|-----------|-------------------------------|
| CLIA Number        | 123456789 | Effective Date 0 | Effective Date is a required field. | End Date⊖ | End Date is a required field. |

#### **Drug Enforcement Administration (DEA) Number**

The question: "Do you have a DEA Number to Prescribe, Dispense, Administer, or Procure Controlled Substances?" will be displayed for all group enrollment provider types except provider type 28.

| Drug Enforcement Administration (DEA) Number                                                   |          |
|------------------------------------------------------------------------------------------------|----------|
| *Do you have a DEA Number to Prescribe, Dispense, Administer or Procure Controlled Substances? | ⊖Yes ⊖No |

If the user answers "Yes," a DEA Number, Effective Date and End Date will be required.

| Drug Enforcement Administration (DEA) Number                                         |                          |
|--------------------------------------------------------------------------------------|--------------------------|
| *Do you have a DEA Number to Prescribe, Dispense, Administer or Procure Controlled S | Substances?  ( ) Yes  No |
| *DEA # *Effective Date @                                                             | *End Date 🛛 📰            |

The question: "Do you have a DEA Number to Prescribe, Dispense, Administer, or Procure Controlled Substances?" will not be displayed for provider type 28. The DEA Number, Effective Date and End Date will always be required.

| Drug Enforcement Admin | istration (DEA) Number |               |
|------------------------|------------------------|---------------|
|                        |                        |               |
| *DEA #                 | *Effective Date 🛛 🕅    | *End Date 🛛 📰 |

#### Taxonomy:

| Та | xonomy Codes               |                                 |        |  |
|----|----------------------------|---------------------------------|--------|--|
| Ch | Choose your Taxonomy Codes |                                 |        |  |
|    |                            |                                 | -      |  |
|    | #                          | Taxonomy Codes                  | Action |  |
| E  | ]                          | Click to add new Taxonomy Code. |        |  |
| -  | *Taxonomy C                | odes                            | ✓      |  |
|    |                            | Add Cancel                      |        |  |

• Select the appropriate taxonomy code from the drop-down list. A taxonomy will be required for all provider types.

#### Individual Enrollment Type

Please answer all required questions that are marked with a (\*) red asterisk. The following instructions are designed to clarify certain questions. No instructions have been given for questions considered to be self-explanatory.

| Provider Enrollment    | Provider Identification                                                                                                    |  |  |  |  |
|------------------------|----------------------------------------------------------------------------------------------------|--|--|--|--|
| Welcome                | X Indicator a required field                                                                                                    |  |  |  |  |
| Request Information    | Provider Legal Name                                                                                                    |  |  |  |  |
| delase mornation       |                                                                                                    |  |  |  |  |
| Provider               | The legal name and Provider Federal Tax Identification Number (TIN) must match the information on the W-9, and is used by the Nevada<br>Medicald to generate the annual 1099 form for tax purposes.                                                                                                    |  |  |  |  |
| EFT Enrolment          | If you are not utilizing a separate FEIN registered with the IRS for the individual leave Doing Business As Name blank. Do not enter the group's business name. If you are reporting a separate tax ID for the individual please enter legal business name as registered with the IRS.                                                                                                    |  |  |  |  |
| Other Information      | *Last Name                                                                                                    |  |  |  |  |
| Ownership & Disclosure | *First Name                                                                                                    |  |  |  |  |
| Agreement              | Middle                                                                                                    |  |  |  |  |
| Attachments            | Doing Business As                                                                                                    |  |  |  |  |
| ummary                 | Individual Providers                                                                                                    |  |  |  |  |
|                        | *Gender ¥ *Birth Date 0                                                                                                    |  |  |  |  |
|                        | NPI                                                                                                    |  |  |  |  |
|                        | The NPI is the National Provider Identifier that is applied for and received through the NPPES Registry for all healthcare providers.                                                                                                    |  |  |  |  |
|                        | *NPI                                                                                                    |  |  |  |  |
|                        | License                                                                                                    |  |  |  |  |
|                        | License/Certification Effective Date and End Date must match the date on file with licensing/certification board                                                                                                    |  |  |  |  |
|                        | Click '+' to view or update the details in a row. Click '-' to collapse the row. Click the Remove link to remove the License.                                                                                                    |  |  |  |  |
|                        |                                                                                                    |  |  |  |  |
|                        | License/Certification                                                                                                    |  |  |  |  |
|                        | Number State Effective Date End Date Licensing Board, State or Entity Action                                                                                                    |  |  |  |  |
|                        | Click to add a new License                                                                                                    |  |  |  |  |
|                        | *Name of Issuing V<br>Licensing Board,                                                                                                    |  |  |  |  |
|                        | State or Entity  *License/Certification Number  *License/Certification State  *Effective Date θ   *Effective Date θ  *End Date θ  *End Date θ |  |  |  |  |
|                        |                                                                                                    |  |  |  |  |
|                        |                                                                                                    |  |  |  |  |
|                        | Add Cancel                                                                                                    |  |  |  |  |
|                        |                                                                                                    |  |  |  |  |
|                        | Business Information                                                                                                    |  |  |  |  |
|                        | Individual providers cannot be a Limited Liability Company (LLC), Corporation or nonprofit entity.                                                                                                    |  |  |  |  |
|                        | Choose the option that most closely                                                                                                    |  |  |  |  |
|                        | describes the entity you are enrolling                                                                                                    |  |  |  |  |
|                        | *Secretary of State Issued Business ID Registered Name                                                                                                    |  |  |  |  |
|                        | *Formation Date 0 😨 *Renewal Date 0                                                                                                    |  |  |  |  |
|                        | CLIA Certification                                                                                                    |  |  |  |  |
|                        |                                                                                                    |  |  |  |  |
|                        | CLIA Number Effective Date 0 End Date 0 End Date 0                                                                                                    |  |  |  |  |
|                        | Drug Enforcement Administration (DEA) Number                                                                                                    |  |  |  |  |
|                        | *Do you have a DEA Number to Prescribe, Dispense, Administer or Procure Controlled Substances? O Yes O No                                                                                                    |  |  |  |  |
|                        | Taxonomy Codes                                                                                                    |  |  |  |  |
|                        | Choose your Taxonomy Codes                                                                                                    |  |  |  |  |
|                        |                                                                                                    |  |  |  |  |
|                        | # Taxonomy Codes Action                                                                                                    |  |  |  |  |
|                        | Click to add new Taxonomy Code.                                                                                                    |  |  |  |  |
|                        |                                                                                                    |  |  |  |  |
|                        | Continue Finish Later Cancel                                                                                                    |  |  |  |  |

#### **Provider Legal Name:**

| Provider Enrollment:       | Provider Identification ?                                                                                                    |  |
|----------------------------|----------------------------------------------------------------------------------------------------|--|
| Welcome                    | * Indicates a required field.                                                                                                    |  |
| Request Information        | Provider Legal Name                                                                                                    |  |
| Specialties                | The legal name and Provider Federal Tax Identification Number (TIN) must match the information on the W-9, and is used by the Nevada                                                                                                    |  |
| Addresses                  | Medicaid to generate the annual 1099 form for tax purposes.                                                                                                    |  |
| Provider<br>Identification | If you are not utilizing a separate FEIN registered with the IRS for the individual leave Doing Business As Name blank. Do not enter the group's business frame. If you are reporting a separate tax ID for the individual please enter legal business name as registered with the IRS. |  |
| EFT Enrollment             | Last Name                                                                                                    |  |
| Other Information          | 2 First Name                                                                                                    |  |
| Ownership & Disclosure     |                                                                                                    |  |
| Agreement                  | 4 Doing Business As                                                                                                    |  |
| A she share a sta          |                                                                                                    |  |

- 1. Last Name Enter the provider's last name.
- 2. First Name Enter the provider's first name.
- 3. Middle Initial Enter the provider's middle initial. (Optional)

The provider's name listed must match the information registered with the Internal Revenue Service (IRS), what is listed on your IRS Employer ID Number (EIN) confirmation letter and the W-9 form. Include a copy of the IRS acceptance letter with the enrollment application.

4. Doing Business as Name – Enter the Doing Business as Name. (Optional)

#### **Business Information:**

| [ | Business Information                                                                                                    |
|---|----------------------------------------------------------------------------------------------------|
|   | Individual providers cannot be a Limited Liability Company (LLC), Corporation or nonprofit entity.  *Choose the option that most closely describes the entity you are enrolling |
|   | 2 Secretary of State *Secretary of State 3                                                                                                    |
|   | 4 Formation Date 9 Renewal Date 9 5                                                                                                    |

1. Choose the option that most closely describes the entity you are enrolling. Select the option from the drop-down list.

| *Choose the option that most closely      |                                                                        | ~ |
|-------------------------------------------|------------------------------------------------------------------------|---|
| *Secretary of State<br>Issued Business ID | Hospital-Based Physician<br>Individual Provider<br>Sole Proprietorship |   |

- 2. Secretary of State Issued Business ID Enter the Secretary of State issued Business ID number.
- 3. Secretary of State Registered Name Enter the entity name listed on your business license or registered with the Secretary of State office.
- 4. Formation Date Enter the date Secretary of State Issued Business ID was issued.

5. Renewal Date – Enter date Secretary of State Issued Business ID is up for renewal.

Note: Information must match what is on file with the Secretary of State.

#### **CLIA Certification**

The CLIA Number, Effective Date and End Date will be visible for all individual enrollment provider types.

| CLIA Certification |                  |            |  |
|--------------------|------------------|------------|--|
| CLIA Number        | Effective Date 9 | End Date 9 |  |

The CLIA fields are optional but if the user chooses to enter data into any of the fields, all fields will then become required.

| CLIA Certification |           |                  |                                                 |           |                               |  |
|--------------------|-----------|------------------|-------------------------------------------------|-----------|-------------------------------|--|
| CLIA Number        | 123456789 | Effective Date 0 | L/_/X<br>Effective Date is a<br>required field. | End Date⊖ | End Date is a required field. |  |

#### **Drug Enforcement Administration (DEA) Number**

The question: "Do you have a DEA Number to Prescribe, Dispense, Administer, or Procure Controlled Substances?" will be displayed for all individual enrollment provider types.

| Drug Enforcement Administration (DEA) Number                                                   |          |
|------------------------------------------------------------------------------------------------|----------|
| *Do you have a DEA Number to Prescribe, Dispense, Administer or Procure Controlled Substances? | ⊖Yes ⊖No |

If the user answers "Yes," a DEA Number, Effective Date and End Date will be required.

| ug Enforcement Administration (DEA) Number                                                                                           |
|----------------------------------------------------------------------------------------------------|
| Do you have a DEA Number to Prescribe, Dispense, Administer or Procure Controlled Substances? ${ m (s)}_{ m Yes}$ ${ m (s)}_{ m No}$ |
| *DEA # *Effective Date 		 *End Date 		 IIIIIIIIIIIIIIIIIIIIIIIIIIIIII                                                                |

#### Taxonomy:

| T               | Taxonomy Codes             |                                 |        |  |  |
|-----------------|----------------------------|---------------------------------|--------|--|--|
| c               | Choose your Taxonomy Codes |                                 |        |  |  |
|                 |                            |                                 | Ξ.     |  |  |
|                 | #                          | Taxonomy Codes                  | Action |  |  |
|                 |                            | Click to add new Taxonomy Code. |        |  |  |
| *Taxonomy Codes |                            | ~                               |        |  |  |
|                 | Add <u>Cancel</u>          |                                 |        |  |  |

Select the appropriate taxonomy code from the drop-down list. A taxonomy will be required for all provider types.

#### Urgent/Emergency Group

Please answer all required questions that are marked with a (\*) red asterisk. The following instructions are designed to clarify certain questions. No instructions have been given for questions considered to be self-explanatory.

| Provider Enrollment:       | Provider Identification                                                                                                    | ? |
|----------------------------|----------------------------------------------------------------------------------------------------|---|
| Welcome                    | * Indicates a required field.                                                                                                    |   |
| Request Information        | Provider Legal Name                                                                                                    |   |
| Addresses                  | The legal name and Provider Federal Tax Identification Number (TIN) must match the information on the W-9, and is used by the Nevada  |   |
| Provider<br>Identification | Medicaid to generate the annual 1099 form for tax purposes.                                                                           |   |
| Associated Providers       | *Provider Legal Name                                                                                                    |   |
| EFT Enrollment             | Doing Business As                                                                                                    |   |
| Attachments                | NPI                                                                                                    |   |
| Summary                    | The NPI is the National Provider Identifier that is applied for and received through the NPPES Registry for all healthcare providers. |   |
|                            |                                                                                                    |   |
|                            |                                                                                                    |   |
|                            | CLIA Certification                                                                                                    |   |
|                            | CLIA Number Effective Date I Effective Date I End Date I                                                                              | × |
|                            | Drug Enforcement Administration (DEA) Number                                                                                          |   |
|                            | *Do you have a DEA Number to Prescribe, Dispense, Administer or Procure Controlled Substances? O Yes O No                             |   |
|                            | Taxonomy Codes                                                                                                    |   |
|                            | Choose your Taxonomy Codes                                                                                                    |   |
|                            |                                                                                                    | - |
|                            | # Taxonomy Codes Action                                                                                                    |   |
|                            | <ul> <li>Click to add new Taxonomy Code.</li> </ul>                                                                                   |   |
|                            | *Taxonomy Codes 🔹 🗸 🗸                                                                                                    |   |
|                            | Add Cancel                                                                                                    |   |
|                            |                                                                                                    |   |
|                            | Continue Finish Later Cancel                                                                                                    |   |

#### **Provider Legal Name:**

| Provider Enrollment:    | Provider Enrollment: Provider Identification                                                                                                    |  |  |
|-------------------------|----------------------------------------------------------------------------------------------------|--|--|
| Welcome                 | * Indicates a required field.                                                                                                    |  |  |
| Request Information     | Provider Legal Name                                                                                                    |  |  |
| Specialties             | The legal name and Provider Federal Tax Identification Number (TIN) must match the information on the W-9, and is used by the Nevada Medicaid to generate the annual 1099 form for tax nurnoses |  |  |
| Addresses               | Provider Legal Name                                                                                                    |  |  |
| Provider Identification |                                                                                                    |  |  |
| Associated Providers    | 2 Name                                                                                                    |  |  |

- Provider Legal Name The Provider Legal Name listed must match the information registered with the Internal Revenue Service (IRS), what is listed on your IRS Employer ID Number (EIN) confirmation letter and the W-9 form. Include a copy of the IRS acceptance letter with the enrollment application.
- 2. Doing Business as Name Enter the Doing Business as Name. (Optional)

#### **CLIA Certification**

The CLIA Number, Effective Date and End Date will only be required for Urgent/Emergency group enrollments with a provider type of 43.

| CLIA Certification |                       |                 |  |
|--------------------|-----------------------|-----------------|--|
| *****              | <br>*Fffeeting Date o | *r-d p-t- o     |  |
| "CLIA Number       | *Effective Date       | <br>"End Date 😣 |  |

The CLIA Number, Effective Date and End Date will be visible for all other Urgent/Emergency group provider types.

| CLIA Certification |                    |            |
|--------------------|--------------------|------------|
| CLIA Number        | Effective Date 🛛 📰 | End Date e |

When the CLIA fields are optional and the user chooses to enter data into any of the fields, all fields will then become required.

| CLIA Certification |           |                  |                                     |            |                               |
|--------------------|-----------|------------------|-------------------------------------|------------|-------------------------------|
| CLIA Number        | 123456789 | Effective Date 0 | Effective Date is a required field. | End Date 9 | End Date is a required field. |

#### **Drug Enforcement Administration (DEA) Number**

The question: "Do you have a DEA Number to Prescribe, Dispense, Administer, or Procure Controlled Substances?" will be displayed for all Urgent/Emergency group enrollment provider types except provider type 28.

| Drug Enforcement Administration (DEA) Number                                                   |          |
|------------------------------------------------------------------------------------------------|----------|
| *Do you have a DEA Number to Prescribe, Dispense, Administer or Procure Controlled Substances? | ⊖Yes ⊖No |

If the user answers "Yes," a DEA Number, Effective Date and End Date will be required.

| Drug Enforcement Administration (DEA) Number                                                   |  |  |
|------------------------------------------------------------------------------------------------|--|--|
| *Do you have a DEA Number to Prescribe, Dispense, Administer or Procure Controlled Substances? |  |  |
| *DEA # *Effective Date                                                                         |  |  |

The question: "Do you have a DEA Number to Prescribe, Dispense, Administer, or Procure Controlled Substances?" will not be displayed for provider type 28. The DEA Number, Effective Date and End Date will always be required.

| Drug Enforcement Administration (DEA) Number |                   |           |  |
|----------------------------------------------|-------------------|-----------|--|
|                                              |                   |           |  |
| *DEA # [                                     | *Effective Date 0 | End Date⊕ |  |

### Taxonomy:

| Taxonomy Co     | des                        |                                 |        |  |  |  |
|-----------------|----------------------------|---------------------------------|--------|--|--|--|
| Choose your Ta  | Choose your Taxonomy Codes |                                 |        |  |  |  |
|                 |                            |                                 | -      |  |  |  |
|                 | #                          | Taxonomy Codes                  | Action |  |  |  |
| Ξ               |                            | Click to add new Taxonomy Code. |        |  |  |  |
| *Taxonomy Codes |                            | ~                               |        |  |  |  |
| Add Cancel      |                            |                                 |        |  |  |  |

• Select the appropriate taxonomy code from the drop-down list. A taxonomy will be required for all provider types.

#### Urgent/Emergency Individual

Please answer all required questions that are marked with a (\*) red asterisk. The following instructions are designed to clarify certain questions. No instructions have been given for questions considered to be self-explanatory.

| Provider Enrollment:       | Provider Identification ?                                                                                                    |  |  |  |
|----------------------------|----------------------------------------------------------------------------------------------------|--|--|--|
| Welcome                    | * Indicates a required field.                                                                                                    |  |  |  |
| Request Information        | Provider Legal Name                                                                                                    |  |  |  |
| Addresses                  | The legal name and Provider Federal Tax Identification Number (TIN) must match the information on the W-9, and is used by the Nevada<br>Medicaid to generate the annual 1099 form for tax purposes.                                                                                    |  |  |  |
| Provider<br>Identification | medicale to generate the annual 2000 form for tax purposes.                                                                                                    |  |  |  |
| EFT Enrollment             | If you are not utilizing a separate FEIN registered with the IRS for the individual leave Doing Business As Name blank. Do not enter the group's business name. If you are reporting a separate tax ID for the individual please enter legal business name as registered with the IRS. |  |  |  |
| Attachments                | *Last Name                                                                                                    |  |  |  |
| Summary                    | *First Name                                                                                                    |  |  |  |
|                            | Middle                                                                                                    |  |  |  |
|                            | Doing Business As Name                                                                                                    |  |  |  |
|                            | NPI                                                                                                    |  |  |  |
|                            | The NPI is the National Provider Identifier that is applied for and received through the NPPES Registry for all healthcare providers.                                                                                                    |  |  |  |
|                            | *NPI                                                                                                    |  |  |  |
|                            | CLIA Certification                                                                                                    |  |  |  |
|                            | CLIA Number Effective Date I End Date I                                                                                                    |  |  |  |
|                            | Drug Enforcement Administration (DEA) Number                                                                                                    |  |  |  |
|                            | *Do you have a DEA Number to Prescribe, Dispense, Administer or Procure Controlled Substances? $\bigcirc$ Yes $\bigcirc$ No                                                                                                    |  |  |  |
|                            | Taxonomy Codes                                                                                                    |  |  |  |
|                            | Choose your Taxonomy Codes                                                                                                    |  |  |  |
|                            |                                                                                                    |  |  |  |
|                            | # Taxonomy Codes Action                                                                                                    |  |  |  |
|                            | Click to add new Taxonomy Code.                                                                                                    |  |  |  |
|                            | *Taxonomy Codes                                                                                                    |  |  |  |
|                            | Add Cancel                                                                                                    |  |  |  |
|                            |                                                                                                    |  |  |  |
|                            | Continue Finish Later Cancel                                                                                                    |  |  |  |

#### **Provider Legal Name:**

| Provider Enrollment                                                                                                    | Provider Enrollment: Provider Identification                                                                                                    |  |  |
|----------------------------------------------------------------------------------------------------|----------------------------------------------------------------------------------------------------|--|--|
| Welcome                                                                                                    | * Indicates a required field.                                                                                                    |  |  |
| Request Information                                                                                                    | Provider Legal Name                                                                                                    |  |  |
| Specialties The legal name and Provider Federal Tax Identification Number (TIN) must match the information on the W-9, and is used by the Nevada |                                                                                                    |  |  |
| Addresses                                                                                                    | Medicaid to generate the annual 1099 form for tax purposes.                                                                                                    |  |  |
| Provider<br>Identification                                                                                                    | If you are not utilizing a separate FEIN registered with the IRS for the individual leave Doing Business As Name blank. Do not enter the group's business name. If you are reporting a separate tax ID for the individual please enter legal business name as registered with the IRS. |  |  |
| EFT Enrollment                                                                                                    | Last Name                                                                                                    |  |  |
| Attachments                                                                                                    | (2)*First Name                                                                                                    |  |  |
| Summary                                                                                                    |                                                                                                    |  |  |
|                                                                                                    | 4 Doing business As Name                                                                                                    |  |  |

1. Last Name – Enter the provider's last name.

- 2. First Name Enter the provider's first name.
- 3. Middle Initial Enter the provider's middle initial. (Optional)

The provider's name listed must match the information registered with the Internal Revenue Service (IRS), what is listed on your IRS Employer ID Number (EIN) confirmation letter and the W-9 form. Include a copy of the IRS acceptance letter with the enrollment application.

4. Doing Business as Name – Enter the Doing Business as Name. (Optional)

#### **CLIA Certification**

The CLIA Number, Effective Date, and End Date will be visible for all Urgent/Emergency individual enrollment provider types.

| CLIA Certification |                    |              |
|--------------------|--------------------|--------------|
| CLIA Number        | Effective Date 🛛 📰 | End Date 🛛 📰 |

The CLIA fields are optional but if the user chooses to enter data into any of the fields, all fields will then become required.

| CLIA Certification |           |                  |                                     |            |                               |
|--------------------|-----------|------------------|-------------------------------------|------------|-------------------------------|
| CLIA Number        | 123456789 | Effective Date 0 | Effective Date is a required field. | End Date 9 | End Date is a required field. |

#### **Drug Enforcement Administration (DEA) Number**

The question: "Do you have a DEA Number to Prescribe, Dispense, Administer, or Procure Controlled Substances?" will be displayed for all Urgent/Emergency individual enrollment provider types.

| Drug Enforcement Administration (DEA) Number                                                   |          |
|------------------------------------------------------------------------------------------------|----------|
| *Do you have a DEA Number to Prescribe, Dispense, Administer or Procure Controlled Substances? | ⊖Yes ⊖No |
|                                                                                                |          |

If the user answers "Yes," a DEA Number, Effective Date and End Date will be required.

| Drug Enforcement Admini | stration (DEA) Number                                                                                                |
|-------------------------|----------------------------------------------------------------------------------------------------|
| *Do you have a DEA Nun  | iber to Prescribe, Dispense, Administer or Procure Controlled Substances? $ ightarrow_{ m Yes}$ $ ightarrow_{ m No}$ |
| *DEA # [                | *Effective Date  *End Date                                                                                           |

#### Taxonomy:

| 1               | Faxonomy Codes             |                                 |          |  |
|-----------------|----------------------------|---------------------------------|----------|--|
| (               | Choose your Taxonomy Codes |                                 |          |  |
|                 |                            |                                 | <b>—</b> |  |
|                 | #                          | Taxonomy Codes                  | Action   |  |
|                 | Ξ                          | Click to add new Taxonomy Code. |          |  |
| *Taxonomy Codes |                            |                                 | <u> </u> |  |
|                 |                            |                                 |          |  |

• Select the appropriate taxonomy code from the drop down list. A taxonomy will be required for all provider types.

#### Ordering, Prescribing or Referring Application or Revalidation Enrollment Type

Please Answer all required questions that are marked with a (\*) red asterisk. The following instructions are designed to clarify certain questions. No instructions have been given for questions considered to be self-explanatory.

| Provider Enrollment:                    | Provider Identification                                                                                                    |  |  |  |
|-----------------------------------------|----------------------------------------------------------------------------------------------------|--|--|--|
| Welcome                                 | * Indicates a required field.                                                                                                    |  |  |  |
| Request Information                     | Provider Legal Name                                                                                                    |  |  |  |
| Addresses<br>Provider<br>Identification | The legal name and Provider Federal Tax Identification Number (TIN) must match the information on the W-9, and is used by the Nevada Medicaid to generate the annual 1099 form for tax purposes.                                                                                                    |  |  |  |
| Ownership & Disclosure                  | *Last Name                                                                                                    |  |  |  |
| Agreement                               | *First Name                                                                                                    |  |  |  |
| Attachments                             | Middle                                                                                                    |  |  |  |
| ummary                                  | Doing Business As Name                                                                                                    |  |  |  |
|                                         | Individual Providers                                                                                                    |  |  |  |
|                                         | Gender 🔽 💙 *Birth Date 0                                                                                                    |  |  |  |
|                                         | NPI                                                                                                    |  |  |  |
|                                         | The NPI is the National Provider Identifier that is applied for and received through the NPPES Registry for all healthcare providers.                                                                                                    |  |  |  |
|                                         |                                                                                                    |  |  |  |
|                                         | License/Certification Effective Date and End Date must match the date on file with licensing/Certification board Click '+' to view or update the details in a row. Click '-' to collapse the row. Click the <b>Remove</b> link to remove the License.  License/Certification Number State Effective Date End Date Licensing Board, State or Entity Action |  |  |  |
|                                         | Click to add a new License                                                                                                    |  |  |  |
|                                         | *Name of Issuing v<br>Licensing Board,<br>State or Entity                                                                                                    |  |  |  |
|                                         | *License/Certification Number *License/Certification State                                                                                                    |  |  |  |
|                                         | *End Date@     #       Add     Cancel                                                                                                    |  |  |  |
|                                         | Drug Enforcement Administration (DEA) Number                                                                                                    |  |  |  |
|                                         | *Do you have a DEA Number to Prescribe, Dispense, Administer or Procure Controlled Substances? O Yes O No                                                                                                    |  |  |  |

#### **Provider Legal Name:**

| Provider Enrollment:    | Provider Enrollment: Provider Identification                                                                                         |  |  |
|-------------------------|----------------------------------------------------------------------------------------------------|--|--|
| <u>Welcome</u>          | * Indicates a required field.                                                                                                    |  |  |
| Request Information     | Provider Legal Name                                                                                                    |  |  |
| Specialties             | The legal name and Provider Federal Tax Identification Number (TIN) must match the information on the W-9, and is used by the Nevada |  |  |
| Addresses               | Medical to generate the annual 1099 form for tax purposes.                                                                           |  |  |
| Provider Identification |                                                                                                    |  |  |
| Managing Individuals    | 2 *First Name                                                                                                    |  |  |
| Agreement               |                                                                                                    |  |  |
| Attachments             | 4) Doing Business As                                                                                                    |  |  |
| Summary                 | Name                                                                                                    |  |  |

- 1. Last Name Enter the provider's last name.
- 2. First Name Enter the provider's first name.

3. Middle Initial – Enter the provider's middle initial. (Optional)

The provider's name listed must match the information registered with the Internal Revenue Service (IRS), what is listed on your IRS Employer ID Number (EIN) confirmation letter and the W-9 form. Include a copy of the IRS acceptance letter with the enrollment application.

4. Doing Business as Name – Enter the Doing Business as Name. (Optional)

After all information has been entered on the Provider Information panel for your Enrollment Type:

Click **"Continue"** to continue the enrollment process. -- OR --Click **"Finish Later"** to save the enrollment application and finish it at a later date. -- OR --

Click "Cancel" to cancel the enrollment application.

#### **Drug Enforcement Administration (DEA) Number**

The question: "Do you have a DEA Number to Prescribe, Dispense, Administer, or Procure Controlled Substances?" will be displayed for all OPR provider types.

| Drug Enforcement Administration (DEA) Number                                                   |          |
|------------------------------------------------------------------------------------------------|----------|
| *Do you have a DEA Number to Prescribe, Dispense, Administer or Procure Controlled Substances? | ⊖Yes ⊖No |
|                                                                                                |          |

If the user answers "Yes," a DEA Number, Effective Date and End Date will be required.

| Drug Enforcement Administration (DEA) | Number                                                                           |
|---------------------------------------|----------------------------------------------------------------------------------|
| *Do you have a DEA Number to Prescrib | e, Dispense, Administer or Procure Controlled Substances? $\circ$ Yes $\circ$ No |
| *DEA #                                | *Effective Date  *End Date  #End Date                                            |

#### Taxonomy:

| Taxe            | Taxonomy Codes             |                                 |        |
|-----------------|----------------------------|---------------------------------|--------|
| Choo            | Choose your Taxonomy Codes |                                 |        |
|                 |                            |                                 | =      |
|                 | #                          | Taxonomy Codes                  | Action |
| Ξ               |                            | Click to add new Taxonomy Code. |        |
| *Taxonomy Codes |                            | ~                               |        |
|                 |                            | Add Cancel                      |        |

• Select the appropriate taxonomy code from the drop-down list. A taxonomy will be required for all provider types.

# 2.4. Associated Providers

This panel will only appear for online provider enrollment applications with an Enrollment Type of Group or Urgent/Emergency Group, and a Provider Type of 14, 15, 20, 21, 22, 24, 25, 26, 34, 36, 72, 74, 76, 77, 82 or 85.

To be affiliated with a group the providers must be enrolled with Nevada Medicaid or have already submitted their enrollment application. Signatures are required for each individual being linked to the group. You can upload the signature PDF as part of your online provider enrollment application.

Enter NPI and individual name or business name and select the "Add" button for each provider to be affiliated with this group. For new group enrollment, change of ownership and re-enrollment applications, the "Change" column will display "Added" to confirm each NPI association. The "Action" column will display "Remove"; select this link to remove the NPI association. This action will remove the NPI from the provider's associated providers list.

| Provider Enrollment: Associated Providers ? |                                                                                                    |                  |                |               |
|---------------------------------------------|----------------------------------------------------------------------------------------------------|------------------|----------------|---------------|
| Welcome                                     | Search Provider                                                                                                    |                  |                |               |
| Request Information                         |                                                                                                    |                  |                |               |
| Addresses                                   | Io find an NPI in the list, enter the NPI and click Search                                                                                                    | n.               |                |               |
| Provider Identification                     | *NPI Search                                                                                                    |                  |                |               |
| Associated Providers                        | Provider Enrollment: Associated Providers                                                                                                    |                  |                |               |
| EFT Enrollment                              |                                                                                                    |                  |                |               |
| Other Information                           | Select Add to add one or more associated individual providers to the group. Providers affiliated with the group must be individual provider enrolled in the Nevada Medicaid program or have an application in process. The following form must be completed, including signature(s) and date(s) and uploaded to this application using the Attachments page before being submitted. All documents must be uploaded at the time of provider enrollment form submission in order for your application to be processed and considered complete. Associated Provider Signature Form Download |                  |                |               |
| Ownership & Disclosure                      |                                                                                                    |                  |                |               |
| Agreement                                   |                                                                                                    |                  |                |               |
| Attachments                                 |                                                                                                    |                  |                |               |
| Summary                                     |                                                                                                    |                  |                |               |
|                                             | Click "+" to view or update the details in a row. Click "-" to collapse the row. Click the Remove link to remove the entire row.                                                                                                    |                  |                |               |
|                                             | NPI                                                                                                    | Provider Name    | Change         | Action        |
|                                             |                                                                                                    | Jones, Timothy L | Added          | <u>Remove</u> |
|                                             | Click to add Associated Provider.                                                                                                    |                  |                |               |
|                                             |                                                                                                    |                  |                |               |
|                                             |                                                                                                    | Continue         | inish Later Ca | ncel          |

To find a specific NPI on the associated providers list, enter the NPI in the search box in the Search Provider section and select Search. If found, the NPI will be highlighted in the list. If not found, an error message will be displayed under the search box.

These provider types are only allowed to be linked/associated to specific provider types:

• Provider type 85 can only be linked/associated with provider type 85.

Also, Groups can only be linked/associated to an Individual. When the "Continue" button is selected, error message(s) will appear if invalid link(s)/association(s) are present.

For example:

```
Error
Invalid group/provider association:
1234567890 - Group provider type 85 can only be linked/associated to an individual provider type 85.
Error
Invalid group/provider association:
1234567890 - Group provider can only be linked/associated to individual provider types.
```

# 2.5. EFT

All providers must accept Nevada Medicaid and Nevada Check Up payments via Electronic Funds Transfer (EFT). If a provider does not have an active EFT account enrolled with Nevada Medicaid, that provider's Nevada Medicaid enrollment may be terminated. Note: The EFT page is optional for Urgent/Emergency Group and Urgent/Emergency Individual enrollment types.

Individual providers that are linking to a group and State Agencies will need to answer "Yes" or "No" to the following question:

• Will you only be receiving payment through the Group NPI listed on the Request Information panel that is already enrolled in EFT, or is this application for a state agency?

If the answer is "No," the required Financial Institution Information needs to be completed.

| Provider Enrollment:                  | EFT Information                                                                                                    |  |  |
|---------------------------------------|----------------------------------------------------------------------------------------------------|--|--|
| <u>Welcome</u><br>Request Information | All providers must accept Nevada Medicaid and Nevada Check Up payments via Electronic Funds Transfer (EFT). If a provider does not have an active EFT account enrolled with Nevada Medicaid, that provider's Nevada Medicaid enrollment may be terminated or denied.                                                                                                    |  |  |
| Addresses Provider Identification     | Electronic Funds Transfer (EFT) Authorization: I hereby authorize Nevada Medicaid and its subsidiaries to transfer my Nevada Medicaid and<br>Nevada Check Up payments to the personal or business bank account shown below. I also authorize any necessary debit entries to correct<br>payment errors. I understand the payments made through electronic funds transfers will be from federal and state funds and that any falsification<br>or concealment of a material fact may be prosecuted under federal and state laws. This agreement will remain in effect until I notify Nevada<br>Medicaid or the banking institution otherwise. I understand that Nevada Medicaid and/or my banking institution may also cancel this agreement at<br>any time. All such cancellation notices must be made in writing and acted upon in a reasonable and timely manner.<br>If you have questions about completing the Electronic Funds Transfer Agreement, contact the Provider Enrollment Unit. If you have questions<br>regarding your payment or the EFT program in general, contact the Customer Service Center. Both Nevada Medicaid departments may be<br>contacted by phone at (877) 638-3472.<br>You will need to attach a voided check, or a letter from your bank that contains your bank's routing number. |  |  |
| Other Information                     |                                                                                                    |  |  |
| Ownership & Disclosure                |                                                                                                    |  |  |
| Agreement<br>Attachments              |                                                                                                    |  |  |
| Summary                               | Forms                                                                                                    |  |  |
|                                       | The EFT Authorization form must be completed, including a signature and date, and uploaded to this application using the Attachments page before being submitted. All documents must be uploaded at the time of provider enrollment form submission in order for your application to be processed and considered complete.                                                                                                    |  |  |
|                                       | Will you only be receiving payment through the Group NPI listed Oyes Information panel that is already enrolled in EFT, or is this application for a state agency?                                                                                                    |  |  |
|                                       | Financial Institution Information                                                                                                    |  |  |
|                                       | *Financial Institution Routing Number                                                                                                    |  |  |
|                                       | *Provider's Account Number with Financial Institution                                                                                                    |  |  |
|                                       | Reason For Submission New Enrollment                                                                                                    |  |  |
|                                       | *Include with Enrollment Submission<br>Requested EFT Start/Change/Cancel date 07/10/2023                                                                                                    |  |  |
|                                       | Continue Finish Later Cancel                                                                                                    |  |  |

If the answer is "Yes," the Financial Institution Information will not be displayed and does not need to be completed.

# 2.6. Other Information

Other Information page displays questions and fields that are specific to the Enrollment Type. The Other Information page will not display for Ordering, Prescribing or Referring Application or Revalidation, Urgent/Emergency Group and Urgent/Emergency Individual Enrollment Types.

#### Group Enrollment Type

Provide other additional information, such as Days and Hours of Operation, Accepting New Patients, and number of Medicaid-eligible or certified/licensed beds.

| Provider Enrollment:    | Other Information                                                                                    |  |  |  |  |  |  |  |  |
|-------------------------|----------------------------------------------------------------------------------------------------|--|--|--|--|--|--|--|--|
| Welcome                 | Additional information is provided for each enrollment, for group/facility and individual providers. |  |  |  |  |  |  |  |  |
| Request Information     | * Indicates a required field.                                                                        |  |  |  |  |  |  |  |  |
| Specialties             | Additional Information                                                                               |  |  |  |  |  |  |  |  |
| Addresses               |                                                                                                    |  |  |  |  |  |  |  |  |
| Provider Identification | *Are you enrolled in Medicare? Ores ONo                                                              |  |  |  |  |  |  |  |  |
| Associated Providers    | *Days and Hours of Operation                                                                         |  |  |  |  |  |  |  |  |
| EFT Enrollment          | *Do you currently or will you provide service to                                                     |  |  |  |  |  |  |  |  |
| Other Information       | recipients in the Fee For Service program, the                                                       |  |  |  |  |  |  |  |  |
| Managing Individuals    |                                                                                                    |  |  |  |  |  |  |  |  |
| Agreement               | *Are you currently accepting new patients? Ores  No                                                  |  |  |  |  |  |  |  |  |
| Attachments             | *Can you accommodate recipients with special Oyes  No                                                |  |  |  |  |  |  |  |  |
| Summary                 | needs?                                                                                               |  |  |  |  |  |  |  |  |
|                         | Subsidiary or Parent                                                                                 |  |  |  |  |  |  |  |  |
|                         | Is the entity a subsidiary or parent of another Oyes ONo<br>entity?                                  |  |  |  |  |  |  |  |  |
|                         | Facility Rating                                                                                      |  |  |  |  |  |  |  |  |
|                         | Facility Rating                                                                                      |  |  |  |  |  |  |  |  |
|                         | Facility Control                                                                                     |  |  |  |  |  |  |  |  |
|                         | Facility Control                                                                                     |  |  |  |  |  |  |  |  |
|                         | Number of Beds                                                                                       |  |  |  |  |  |  |  |  |
|                         | Swing Bed Acute ICF SNF ICF/MR ISO                                                                   |  |  |  |  |  |  |  |  |
|                         | Mammography Certification Number (FDA-Certified mammography providers only)                          |  |  |  |  |  |  |  |  |
|                         | Mammography Certification Number                                                                     |  |  |  |  |  |  |  |  |
|                         | Continue Finish Later Cancel                                                                         |  |  |  |  |  |  |  |  |

Answer all required questions then:

Click "Continue" to continue the enrollment process. -- OR --

Click "Finish Later" to save the enrollment application and finish it at a later date.

-- OR --

Click "Cancel" to cancel the enrollment application.

#### Individual Enrollment Type

Provide other additional information, such as Days and Hours of Operation, Accepting New Patients, and hospital privileges.

| Provider Enrollment:    | Other Information                                                                                    |          |              | ?      |  |  |  |  |  |
|-------------------------|----------------------------------------------------------------------------------------------------|----------|--------------|--------|--|--|--|--|--|
| Welcome                 | Additional information is provided for each enrollment, for group/facility and individual providers. |          |              |        |  |  |  |  |  |
| Request Information     | * Indicates a required field.                                                                        |          |              |        |  |  |  |  |  |
| Specialties             | Additional Information                                                                               |          |              |        |  |  |  |  |  |
| Addresses               | * Anno anno 11 ad im Madianan 3                                                                      | 0 0      |              |        |  |  |  |  |  |
| Provider Identification | *Are you enrolled in Medicare?                                                                       | OYes ONo |              |        |  |  |  |  |  |
| EFT Enrollment          | *Days and Hours of Operation                                                                         |          |              |        |  |  |  |  |  |
| Other Information       | *Do you currently or will you provide service to                                                     |          |              |        |  |  |  |  |  |
| Managing Individuals    | recipients in the Fee For Service program, the<br>Managed Care program or both?                      |          |              |        |  |  |  |  |  |
| Agreement               |                                                                                                    |          |              |        |  |  |  |  |  |
| Attachments             | *Are you currently accepting new patients?                                                           | ⊖Yes ◉No |              |        |  |  |  |  |  |
| Summary                 | *Can you accommodate recipients with special needs?                                                  | ⊖Yes ◉No |              |        |  |  |  |  |  |
|                         | Hospital Information                                                                                 |          |              |        |  |  |  |  |  |
|                         | *Do you have hospital privileges?                                                                    | ⊖Yes ⊖No |              |        |  |  |  |  |  |
|                         |                                                                                                    | Continue | Finish Later | Cancel |  |  |  |  |  |

Answer all required questions then:

Click **"Continue"** to continue the enrollment process. -- OR --

Click **"Finish Later"** to save the enrollment application and finish it at a later date. -- OR --

Click "Cancel" to cancel the enrollment application.

# 2.7. Managing Individuals

Completion of this section is a condition of participation in the Nevada Medicaid program and is mandated by 42CFR §455.100 – 106.

Provide the names of all individuals and organizations having direct or indirect ownership interests, or controlling interest separately or in combination amounting to an ownership interest of 5 percent or more in the disclosing entity.

**Direct ownership interest** is defined as the possession of stock, equity in capital or any interest in the profits of the disclosing entity. A disclosing entity is defined as a Medicare provider or supplier, or other entity that furnishes services or arranges for furnishing services under Medicaid or the Maternal and Child Health program, or health-related services under the social services program.

**Indirect ownership interest** is defined as ownership interest in an entity that has direct or indirect ownership interest in the disclosing entity. The amount of indirect ownership in the disclosing entity that is held by any other entity is determined by multiplying the percentage of ownership interest at each level. An indirect ownership interest must be reported if it equates to an ownership interest of 5 percent or more in the disclosing entity. Example: If A owns 10 percent of the stock in a corporation that owns 80 percent of the stock of the disclosing entity, A's interest equates to an 8 percent indirect ownership and must be reported.

**Controlling interest** is defined as the operational direction or management of a disclosing entity which may be maintained by any or all of the following devices: the ability or authority, expressed or reserved, to amend or change the corporate identity (i.e., joint venture agreement, unincorporated business status) of the disclosing entity; the ability or authority to nominate or name members of the Board of Directors or Trustees of the disclosing entity; the ability or authority, expressed or reserved, to amend or change the by-laws, constitution, or other operating or management direction of the disclosing entity; the right to control any or all of the assets or other property of the disclosing entity upon the sale or dissolution of that entity; the ability or authority, expressed or reserved, to control the sale of any or all of the assets, to encumber such assets by way of mortgage or other indebtedness, to dissolve the entity, or to arrange for the sale or transfer of the disclosing entity to new ownership or control.

### Other definitions:

**Agent** means any person who has been delegated the authority to obligate or act on behalf of a provider.

Disclosing entity means a Medicaid provider or a fiscal agent.

**Fiscal agent** means a contractor that processes or pays vendor claims on behalf of the Medicaid agency.

**Managing employee** means a general manager, business manager, administrator, director, or other individual who exercises operational or managerial control over, or who directly or indirectly conducts the day-to-day operation of an institution, organization or agency.

**Other disclosing entity** means any other Medicaid disclosing entity and any entity that does not participate in Medicaid, but is required to disclose certain ownership and control information because of participation in any of the programs established under Title V, XVIII or XX of the Act. This includes:

- a) Any hospital, skilled nursing facility, home health agency, independent clinical laboratory, renal disease facility, rural health clinic or health maintenance organization that participates in Medicare (Title XVIII);
- b) Any Medicare intermediary or carrier; and
- c) Any entity (other than an individual practitioner or group of practitioners) that furnishes, or arranges for the furnishing of, health-related services for which it claims payment under any plan or program established under Title V or Title XX of the Act.

**Ownership interest** means the possession of equity in the capital, the stock, or the profits of the disclosing entity.

Person with an ownership or control interest means a person or corporation that:

- a) Has an ownership interest totaling 5 percent or more in a disclosing entity;
- b) Has an indirect ownership interest equal to 5 percent or more in a disclosing entity;
- c) Has a combination of direct and indirect ownership interests equal to 5 percent or more in a disclosing entity;
- Owns an interest of 5 percent or more in any mortgage, deed of trust, note, or other obligation secured by the disclosing entity if that interest equals at least 5 percent of the value of the property or assets of the disclosing entity;
- e) Is an officer or director of a disclosing entity that is organized as a corporation; or
- f) Is a partner in a disclosing entity that is organized as a partnership.

#### Subcontractor means:

- An individual, agency or organization to which a disclosing entity has contracted or delegated some of its management functions or responsibilities of providing medical care to its patients; or
- b) An individual, agency or organization with which a fiscal agent has entered into a contract, agreement, purchase order, or lease (or leases of real property) to obtain space, supplies, equipment, or services provided under the Medicaid agreement.

**Supplier** means an individual, agency or organization from which a provider purchases goods and services used in carrying out its responsibilities under Medicaid (e.g., a commercial laundry, a manufacturer of hospital beds or a pharmaceutical firm).

| Welcome                 | <ul> <li>Indicates a required field</li> </ul>                                                                                                    | eld.                                                                                                    |                                                                                                    |                                                  |                                                                  |                                 |  |  |  |
|-------------------------|----------------------------------------------------------------------------------------------------|----------------------------------------------------------------------------------------------------|----------------------------------------------------------------------------------------------------|--------------------------------------------------|------------------------------------------------------------------|---------------------------------|--|--|--|
| Request Information     | Ownership Information                                                                                                    |                                                                                                    |                                                                                                    |                                                  |                                                                  |                                 |  |  |  |
| Specialties             | ownership information                                                                                                    |                                                                                                    |                                                                                                    |                                                  |                                                                  |                                 |  |  |  |
| Addresses               | Completion of this section                                                                                                    | Completion of this section is a condition of participation in the Nevada Medicaid program and is mandated by 42CFR ?455.100 ? 106. |                                                                                                    |                                                  |                                                                  |                                 |  |  |  |
| Provider Identification | Click <u>here</u> to view the full regulation                                                                                                    |                                                                                                    |                                                                                                    |                                                  |                                                                  |                                 |  |  |  |
| EFT Enrollment          | Ownership is defined as all                                                                                                    | l individuals a                                                                                                    | nd corporations having direct                                                                                                    | or indirect ownership                            | interest, or controlling interes                                 | st in the                       |  |  |  |
| Other Information       | ownership of 5 percent or                                                                                                    | more. Agent i                                                                                                    | s defined as any person who                                                                                                    | has been delegated th                            | he authority to obligate or act                                  | on behalf of a                  |  |  |  |
| Ownership & Disclosure  | who exercises operational                                                                                                    | or manageria                                                                                                    | I control over, or who directly                                                                                                    | or indirectly conduct                            | s the day-to-day operation of                                    | an institution,                 |  |  |  |
| Agreement               | organization or agency. Bo                                                                                                    | oard Member i                                                                                                    | is defined as anyone who sits                                                                                                    | on a board of directo                            | rs for any entity.                                               |                                 |  |  |  |
| Attachments             | Information is required on                                                                                                    | the following:                                                                                                    |                                                                                                    |                                                  |                                                                  |                                 |  |  |  |
| Summary                 | Group and Individual Er                                                                                                    | nrollment appl                                                                                                    | icants are required to enter a                                                                                                    | II individuals or entitie                        | es that:                                                         |                                 |  |  |  |
|                         | have a direct or in                                                                                                    | ndirect owner                                                                                                    | ship interest or controlling int                                                                                                    | erest in the disclosing                          | entity of 5 percent or more;                                     |                                 |  |  |  |
|                         | owns an interest                                                                                                    | of 5 percent o                                                                                                    | er more in any mortgage, dee                                                                                                    | d of trust, note, or oth                         | ner obligation secured by the                                    | disclosing entity               |  |  |  |
|                         | that interest equa                                                                                                    | als at least 5 p                                                                                                    | ercent of the value of the pro                                                                                                    | operty or assets of the                          | disclosing entity;                                               | ,                               |  |  |  |
|                         | is an officer or dir                                                                                                    | rector of a dis                                                                                                    | closing entity that is organize                                                                                                    | d as a corporation; or                           |                                                                  |                                 |  |  |  |
|                         | is a partner in a d                                                                                                    | disclosing entit                                                                                                    | ty that is organized as a parti                                                                                                    | nership.                                         |                                                                  |                                 |  |  |  |
|                         | Use the Related Corpor                                                                                                    | ations, Owner                                                                                                    | s, Agents or Managing Emplo                                                                                                    | ite the chain of owner<br>yees Information grid  | ship between the direct and in<br>below to indicate the chain of | ndirect owners.<br>f ownership. |  |  |  |
|                         | <ul> <li>Group and Individual Er</li> </ul>                                                                                                    | nrollment appl                                                                                                    | ications are required to enter                                                                                                    | all Agents and Manag                             | ing Employees.                                                   |                                 |  |  |  |
|                         | <ul> <li>Group applications are r</li> </ul>                                                                                                    | required to en                                                                                                    | ter all board member(s) if th                                                                                                    | ey are formed as a co                            | rporation.                                                       |                                 |  |  |  |
|                         | <ul> <li>Anyone listed in the abo<br/>is required to disclose the</li> </ul>                                                                                                    | ove entities the<br>hat informatio                                                                                                 | at own 5 percent or more of<br>n.                                                                                                    | any other business (he                           | ealth care related or non-heal                                   | th care related)                |  |  |  |
|                         | Note: 0                                                                                                    |                                                                                                    |                                                                                                    |                                                  |                                                                  |                                 |  |  |  |
|                         | The information on owners                                                                                                    | ship, board me                                                                                                    | ember(s), managing employe                                                                                                    | e(s), and agent(s) ne                            | eds to be added in the Owners                                    | ship (Direct &                  |  |  |  |
|                         | Indirect) / Managing Emplo                                                                                                    | oyee gria belo                                                                                                    | w. Ownership information se                                                                                                    | nt as an attachment w                            | iii not be accepted.                                             |                                 |  |  |  |
|                         | This is not required for:                                                                                                    |                                                                                                    |                                                                                                    |                                                  |                                                                  |                                 |  |  |  |
|                         | Individuals linking to gr                                                                                                    | oup                                                                                                    |                                                                                                    |                                                  |                                                                  |                                 |  |  |  |
|                         | Provider Type 38                                                                                                    |                                                                                                    |                                                                                                    |                                                  |                                                                  |                                 |  |  |  |
|                         | <ul> <li>Groups and individuals</li> </ul>                                                                                                    | with a Special                                                                                                    | Ownership type value of Go                                                                                                    | vernment or State Ow                             | ned selected on the Provider                                     | Identification                  |  |  |  |
|                         | parier                                                                                                    |                                                                                                    |                                                                                                    |                                                  |                                                                  |                                 |  |  |  |
|                         | Note: County owned organizations, Non-Profit organizations, and school districts are required to disclose all Board Members and                                                                                                    |                                                                                                    |                                                                                                    |                                                  |                                                                  |                                 |  |  |  |
|                         | Managing Employees/Ager                                                                                                    | nizations, Non<br>nts.                                                                                                    | -Profit organizations, and sch                                                                                                    | ioor districts are requi                         |                                                                  |                                 |  |  |  |
|                         | Note: County owned organ<br>Managing Employees/Ager<br>Click "+" to view or update<br>Ownership (Direct & J                                                                                                    | nizations, Non<br>nts.<br>e the details ir<br>(ndirect) / M                                                                        | -Profit organizations, and sch<br>n a row. Click "-" to collapse<br>lananing Employee                                                                                                    | the row. Click <b>"Remo</b>                      | ve" link to remove the entire                                    | e row.                          |  |  |  |
|                         | Note: County owned organ<br>Managing Employees/Ager<br>Click "+" to view or update<br>Ownership (Direct & 1<br># Type of E                                                                                                    | nizations, Non<br>nts.<br>e the details ir<br>[ndirect] / M                                                                        | -Profit organizations, and sch<br>n a row. Click "-" to collapse<br>lanaging Employee<br>Legal Name                                                                                                | the row. Click "Remo                             | ve" link to remove the entire<br>% of Ownership                  | e row.                          |  |  |  |
|                         | Note: County owned organ<br>Managing Employees/Ager<br>Click "+" to view or update<br>Ownership (Direct & I<br># Type of E<br>Click to add Type                                                                                                    | nizations, Non<br>nts.<br>e the details ir<br>[Indirect] / M<br>intity<br>of Entity.                                               | -Profit organizations, and sch<br>n a row. Click "-" to collapse<br>lanaging Employee<br>Legal Name                                                                                                | Federal Tax<br>ID                                | ve" link to remove the entire<br>% of Ownership                  | Action                          |  |  |  |
|                         | Note: County owned organ<br>Managing Employees/Ager<br>Click "+" to view or update<br>Ownership (Direct & I<br># Type of E<br>Click to add Type<br>*Type of Entity                                                                                                    | nizations, Non<br>tts.<br>e the details in<br>Indirect) / M<br>intity<br>of Entity.                                                | -Profit organizations, and sch<br>n a row. Click "-" to collapse<br>lanaging Employee<br>Legal Name                                                                                                | he row. Click "Remo<br>Federal Tax<br>ID         | ve" link to remove the entire<br>% of Ownership                  | Action                          |  |  |  |
|                         | Note: County owned organ<br>Managing Employees/Ager<br>Click "+" to view or update<br>Ownership (Direct & I<br># Type of E<br>Click to add Type<br>*Type of Entity                                                                                                    | nizations, Non<br>ethe details in<br>Indirect) / M<br>intity<br>of Entity.                                                         | -Profit organizations, and sch<br>n a row. Click "-" to collapse<br>lanaging Employee<br>Legal Name                                                                                                | the row. Click " <b>Remo</b>                     | ve" link to remove the entire<br>% of Ownership                  | Action                          |  |  |  |
|                         | Note: County owned organ<br>Managing Employees/Ager<br>Click "+" to view or update<br>Ownership (Direct & I<br># Type of E<br>Click to add Type<br>*Type of Entity [<br>Title                                                                                                    | nizations, Non<br>ethe details in<br>Indirect) / M<br>intity<br>of Entity.                                                         | -Profit organizations, and sch<br>n a row. Click "-" to collapse<br>lanaging Employee<br>Legal Name                                                                                                | Federal Tax                                      | ve" link to remove the entire<br>% of Ownership                  | Action                          |  |  |  |
|                         | Note: County owned organ<br>Managing Employees/Ager<br>Click "+" to view or update<br>Ownership (Direct & I<br># Type of E<br>Click to add Type<br>*Type of Entity<br>Title<br>Corporation Name                                                                                                    | nizations, Non<br>ts.<br>Indirect) / M<br>Intity<br>of Entity.                                                                     | -Profit organizations, and sch<br>n a row. Click "-" to collapse<br>lanaging Employee<br>Legal Name                                                                                                | The row. Click "Remo                             | ve" link to remove the entire<br>% of Ownership                  | Action                          |  |  |  |
|                         | Note: County owned organ<br>Managing Employees/Ager<br>Click "+" to view or updat<br>Ownership (Direct & I<br># Type of E<br>Click to add Type<br>*Type of Entity<br>Title<br>Corporation Name<br>Ownership Type                                                                                                    | nizations, Non<br>ts.<br>e the details in<br>Indirect) / M<br>intity<br>of Entity.                                                 | -Profit organizations, and sch<br>n a row. Click "-" to collapse<br>lanaging Employee<br>Legal Name                                                                                                | Federal Tax                                      | ve" link to remove the entire<br>% of Ownership                  | Action                          |  |  |  |
|                         | Note: County owned organ<br>Managing Employees/Ager<br>Click "+" to view or update<br>Ownership (Direct & I<br># Type of E<br>Click to add Type<br>*Type of Entity<br>Title<br>Corporation Name<br>Ownership Type                                                                                                    | nizations, Non<br>ethe details ir<br>(ndirect) / M<br>intity<br>of Entity.                                                         | -Profit organizations, and sch<br>n a row. Click "-" to collapse<br>lanaging Employee<br>Legal Name                                                                                                | Federal Tax                                      | ve" link to remove the entire<br>% of Ownership                  | Action                          |  |  |  |
|                         | Note: County owned organ<br>Managing Employees/Ager<br>Click "+" to view or update<br>Ownership (Direct & 1<br># Type of E<br>Click to add Type<br>*Type of Entity<br>Title<br>Corporation Name<br>Ownership Type<br>Last Name                                                                                                    | nizations, Non<br>ts.<br>e the details ir<br>(ndirect) / M<br>intity<br>of Entity.                                                 | -Profit organizations, and sch<br>n a row. Click "-" to collapse<br>lanaging Employee<br>Legal Name                                                                                                | Federal Tax                                      | ve" link to remove the entire<br>% of Ownership                  | row. Action                     |  |  |  |
|                         | Note: County owned organ<br>Managing Employees/Ager<br>Click "+" to view or update<br>Ownership (Direct & 1<br># Type of E<br>Click to add Type<br>*Type of Entity<br>Title<br>Corporation Name<br>Ownership Type<br>Last Name                                                                                                    | nizations, Non<br>ts.<br>e the details ir<br>(ndirect) / M<br>intity<br>of Entity.                                                 | -Profit organizations, and sch<br>n a row. Click "-" to collapse<br>lanaging Employee<br>Legal Name                                                                                                | Federal Tax                                      | ve" link to remove the entire<br>% of Ownership                  | Action                          |  |  |  |
|                         | Note: County owned organ<br>Managing Employees/Ager<br>Click "+" to view or update<br>Ownership (Direct & 1<br># Type of E<br>Click to add Type<br>*Type of Entity<br>Title<br>Corporation Name<br>Ownership Type<br>Last Name<br>First Name                                                                                                    | e the details in<br>(ndirect) / M<br>intity<br>of Entity.                                                                          | -Profit organizations, and sch<br>n a row. Click "-" to collapse<br>lanaging Employee<br>Legal Name                                                                                                | The row. Click "Remo                             | ve" link to remove the entire<br>% of Ownership                  | Action                          |  |  |  |
|                         | Note: County owned organ<br>Managing Employees/Ager<br>Click "+" to view or update<br>Ownership (Direct & 1<br># Type of E<br>Click to add Type<br>*Type of Entity<br>Title<br>Corporation Name<br>Ownership Type<br>Last Name<br>First Name                                                                                                    | nizations, Non<br>its.<br>e the details ir<br>(ndirect) / M<br>intity<br>of Entity.<br>Birth                                       | -Profit organizations, and sch<br>n a row. Click "-" to collapse<br>lanaging Employee<br>Legal Name                                                                                                | Tederal Tax<br>ID                                | ve" link to remove the entire<br>% of Ownership                  | Action                          |  |  |  |
|                         | Note: County owned organ<br>Managing Employees/Ager<br>Click "+" to view or update<br><b>Ownership (Direct &amp; 1</b><br><b>Type of E</b><br>Click to add Type<br><b>Type of Entity</b><br>Title<br>Corporation Name<br>Ownership Type<br>Last Name<br>First Name<br>Middle<br>SSN 0                                                                                                    | nizations, Non<br>ts.<br>e the details ir<br>(ndirect) / M<br>intity<br>of Entity.<br>Birth                                        | In Date 9                                                                                                    | Federal Tax<br>ID                                | ve" link to remove the entire                                    | row.                            |  |  |  |
|                         | Note: County owned organ<br>Managing Employees/Ager<br>Click "+" to view or update<br>Ownership (Direct & 1<br># Type of E<br>Click to add Type<br>*Type of Entity<br>Title<br>Corporation Name<br>Ownership Type<br>Last Name<br>First Name<br>Middle<br>SSN0                                                                                                    | nizations, Non<br>ts.<br>e the details in<br>(ndirect) / M<br>intity<br>of Entity.<br>Birth                                        | -Profit organizations, and sch<br>n a row. Click "-" to collapse<br>lanaging Employee<br>Legal Name                                                                                                | Federal Tax<br>ID                                | ve" link to remove the entire<br>% of Ownership                  | row.                            |  |  |  |
|                         | Note: County owned organ<br>Managing Employees/Ager<br>Click "+" to view or update<br>Ownership (Direct & 1<br># Type of E<br>Click to add Type<br>•Type of Entity<br>Title<br>Corporation Name<br>Ownership Type<br>Last Name<br>First Name<br>Middle<br>SSN0<br>Street                                                                                                    | e the details in<br>(Indirect) / M<br>intity<br>of Entity.<br>Birth                                                                | -Profit organizations, and sch<br>n a row. Click "-" to collapse<br>lanaging Employee<br>Legal Name<br>✓<br>□<br>□<br>□<br>□<br>□<br>□<br>□<br>□<br>□<br>□<br>□<br>□<br>□<br>□<br>□<br>□<br>□<br>□ | Federal Tax<br>ID                                | ve" link to remove the entire                                    | row.                            |  |  |  |
|                         | Note: County owned organ<br>Managing Employees/Ager<br>Click "+" to view or update<br>Ownership (Direct & 1<br># Type of E<br>E Click to add Type<br>*Type of Entity<br>Title<br>Corporation Name<br>Ownership Type<br>Last Name<br>First Name<br>Middle<br>SSN0<br>Street                                                                                                    | e the details in<br>(Indirect) / M<br>intity<br>of Entity.<br>Birth                                                                | -Profit organizations, and sch<br>a row. Click "-" to collapse<br>lanaging Employee<br>Legal Name<br>V<br>Date 0<br>Fede                                                                           | Federal Tax<br>ID                                | ve" link to remove the entire                                    | crow.                           |  |  |  |
|                         | Note: County owned organ<br>Managing Employees/Ager<br>Click "+" to view or update<br>Ownership (Direct & 1<br># Type of E<br>Click to add Type<br>*Type of Entity<br>Title<br>Corporation Name<br>Ownership Type<br>Last Name<br>First Name<br>Middle<br>SSN 0<br>Street                                                                                                    | e the details in<br>(Indirect) / M<br>intity<br>of Entity.<br>Birth                                                                | -Profit organizations, and sch<br>n a row. Click "-" to collapse<br>lanaging Employee<br>Legal Name<br>✓<br>□<br>□<br>□<br>□<br>□<br>□<br>□<br>□<br>□<br>□<br>□<br>□<br>□<br>□<br>□<br>□<br>□<br>□ | Federal Tax<br>ID                                | ve" link to remove the entire                                    | crow.                           |  |  |  |
|                         | Note: County owned organ<br>Managing Employees/Ager<br>Click "+" to view or update<br>Ownership (Direct & 1<br># Type of E<br>Click to add Type<br>*Type of Entity<br>Title<br>Corporation Name<br>Ownership Type<br>Last Name<br>First Name<br>Middle<br>SSN0<br>Street                                                                                                    | e the details in<br>findirect) / M<br>intity<br>of Entity.<br>Birth                                                                | -Profit organizations, and sch<br>h a row. Click "-" to collapse :<br>anaging Employee<br>Legal Name<br>✓<br>Dateθ<br>Fede                                                                         | Federal Tax<br>ID                                | ve" link to remove the entire                                    | row.                            |  |  |  |
|                         | Note: County owned organ<br>Managing Employees/Ager<br>Click "+" to view or update<br>Ownership (Direct & I<br># Type of E<br>Click to add Type<br>*Type of Entity<br>Title<br>Corporation Name<br>Ownership Type<br>Last Name<br>First Name<br>Street<br>City                                                                                                    | e the details in<br>findirect) / M<br>intity<br>of Entity.<br>Birth                                                                | -Profit organizations, and sch<br>h a row. Click "-" to collapse i<br>lanaging Employee<br>Legal Name                                                                                              | Federal Tax<br>ID<br>Faltral Tax ID 0            | ve" link to remove the entire                                    | row.                            |  |  |  |
|                         | Note: County owned organ<br>Managing Employees/Ager<br>Click "+" to view or updatu<br><b>Womership (Direct &amp; 1</b><br><b>Type of E</b><br>Click to add Type<br><b>Type of Entity</b><br>Title<br>Corporation Name<br>Ownership Type<br>Last Name<br>First Name<br>Middle<br>SSN0<br>Street<br>City                                                                                                    | nizations, Non<br>its.<br>e the details ir<br>(ndirect) / M<br>intity<br>of Entity.<br>Birth                                       | -Profit organizations, and sch<br>a row. Click "-" to collapse<br>lanaging Employee<br>Legal Name<br>Date 0<br>Fede<br>Fede                                                                        | Federal Tax<br>ID<br>ral Tax ID 9                | ve" link to remove the entire                                    | Contraction                     |  |  |  |
|                         | Note: County owned organ<br>Managing Employees/Ager<br>Click "+" to view or update<br><b>Ownership (Direct &amp; 1</b><br><b>#</b> Type of E<br>Click to add Type<br><b>*Type of Entity</b><br>Title<br>Corporation Name<br>Ownership Type<br>Last Name<br>First Name<br>Middle<br>SSN 0<br>Street<br>City<br>State<br>% of Ownership                                                                       | e the details in<br>(ndirect) / M<br>intity<br>of Entity.<br>Birth                                                                 | -Profit organizations, and sch<br>n a row. Click "-" to collapse<br>lanaging Employee<br>Legal Name                                                                                                | Federal Tax<br>ID<br>ral Tax ID 0                | ve" link to remove the entire                                    | row.                            |  |  |  |
|                         | Note: County owned organ<br>Managing Employees/Ager<br>Click "+" to view or update<br><b>Ownership (Direct &amp; 1</b><br><b>Type of E</b><br>Click to add Type<br><b>Type of Entity</b><br>Title<br>Corporation Name<br>Ownership Type<br>Last Name<br>First Name<br>Middle<br>SSN 0<br>Street<br>City<br>State<br>% of Ownership                                                                          | e the details in<br>(ndirect) / M<br>intity<br>of Entity.<br>Birth                                                                 | Profit organizations, and sch<br>n a row. Click "-" to collapse<br>lanaging Employee<br>Legal Name                                                                                                 | Federal Tax<br>ID<br>ral Tax ID 0                | ve" link to remove the entire                                    | row.                            |  |  |  |
|                         | Note: County owned organ<br>Managing Employees/Ager<br>Click "+" to view or update<br><b>Ownership (Direct &amp; 1</b><br><b>#</b> Type of E<br>Click to add Type<br><b>*Type of Entity</b><br>Title<br>Corporation Name<br>Ownership Type<br>Last Name<br>First Name<br>Middle<br>SSN 0<br>Street<br>City<br>State<br>% of Ownership                                                                       | e the details in<br>(ndirect) / M<br>intity<br>of Entity.<br>Birth                                                                 | Profit organizations, and sch<br>n a row. Click "-" to collapse<br>lanaging Employee<br>Legal Name                                                                                                 | Federal Tax<br>ID<br>ral Tax ID 0                | ve" link to remove the entire                                    | row.                            |  |  |  |
|                         | Note: County owned organ<br>Managing Employees/Ager<br>Click "+" to view or update<br><b>Ownership (Direct &amp; 1</b><br><b>#</b> Type of E<br>Click to add Type<br><b>*</b> Type of Entity<br>Title<br>Corporation Name<br>Ownership Type<br>Last Name<br>First Name<br>Middle<br>SSN0<br>Street<br>City<br>State<br>% of Ownership<br>Employee<br>Indicator<br>Does this entity own S                    | binizations, Non<br>ts.<br>e the details in<br>(ndirect) / M<br>intity<br>of Entity.<br>Birth<br>Birth<br>5 percent or             | -Profit organizations, and sch<br>h a row. Click "-" to collapse<br>lanaging Employee<br>Legal Name                                                                                                | Federal Tax<br>ID<br>Federal Tax<br>ID<br>Zip+40 | ve" link to remove the entire<br>% of Ownership                  | elated)?                        |  |  |  |
|                         | Note: County owned organ<br>Managing Employees/Ager<br>Click "+" to view or updatu<br><b>Womership (Direct &amp; 1</b><br><b>Type of Entity</b><br>Click to add Type<br><b>Type of Entity</b><br>Title<br>Corporation Name<br>Ownership Type<br>Last Name<br>First Name<br>Middle<br>SSN0<br>Street<br>City<br>State<br>% of Ownership<br>Employee<br>Indicator<br>Does this entity own S<br>* () Yes () No | nizations, Non<br>nits.<br>e the details in<br>(ndirect) / M<br>intity<br>of Entity.<br>Birth<br>Birth<br>5 percent or             | -Profit organizations, and sch<br>n a row. Click "-" to collapse<br>lanaging Employee<br>Legal Name<br>Date 0<br>Fede<br>more of any other busine                                                  | Federal Tax<br>ID<br>Federal Tax<br>ID<br>Zip+40 | ve" link to remove the entire                                    | elated)?                        |  |  |  |

Group and Individual Enrollment applications are required to enter all person(s) having direct or indirect ownership interest or controlling interest in the disclosing entity and for any subcontracting company in which the disclosing entity has direct or indirect ownership interest of 5 percent or more. Owners are generally the Corporation or Owner entity types, but can also be board members.

Group and Individual Enrollment applications are required to enter all Agents and Managing Employees.

Group applications are required to enter all board member(s) if applicable.

This is not required for:

- Individuals linking to group
- Provider Type 38
- Groups and individuals with a Special Ownership type value of Government or State owned selected on the Provider Identification panel

To add a Type of Entity:

| Type of Entity Information     |                                                       |                      |           |                    |                  |              |        |
|--------------------------------|-------------------------------------------------------|----------------------|-----------|--------------------|------------------|--------------|--------|
| # 1                            | Type of Entity                                        | Legal Name           |           | Federal Tax ID     | % of Own         | ership       | Action |
| E Click to a                   | add Type of Entity.                                   |                      |           |                    |                  |              |        |
| *Type of                       | Entity                                                |                      | ~         |                    |                  |              |        |
| Corporation                    | Name                                                  |                      |           |                    |                  | 1            |        |
| Last                           | Name                                                  |                      |           |                    |                  | ]            |        |
| First                          | Name                                                  |                      |           |                    |                  | 1            |        |
|                                | Middle Birtl                                          | ı Date <b>e</b>      |           |                    |                  |              |        |
|                                | SSN0                                                  |                      | Federa    | l Tax ID           |                  |              |        |
|                                | Street                                                |                      |           |                    |                  |              |        |
|                                |                                                       |                      |           |                    |                  |              |        |
|                                | City                                                  |                      |           |                    |                  |              |        |
|                                | State                                                 | $\sim$               |           | Zip+40             |                  |              |        |
| % of Own                       | ership                                                |                      |           |                    |                  |              |        |
| Employee Ind                   | licator                                               |                      | $\sim$    |                    |                  |              |        |
| Does this entit<br>* O Yes  No | ty own 5 percent or n<br>o<br><u>Add</u> <u>Cance</u> | ore of any other bus | iness (he | ealth-care related | or non health-ca | re related)? |        |

1. Entity Type – Select the appropriate type of entity from the drop-down list.

| *Type of Entity  |                                                                        |
|------------------|------------------------------------------------------------------------|
| Title            | Board Member/Trustee<br>Corporation<br>Managing Employees and/or Agent |
| Corporation Name | Owners                                                                 |

Note: The required fields will vary based on the Type of Entity that is selected.

2. Complete all of the required fields and then click **"Add"** button to add the Type of Entity to the Type of Entity list.

Required fields for Type of Entity Board Member:

| Owne | Ownership (Direct & Indirect) / Managing Employee |              |                      |                     |                   |                               |        |  |
|------|---------------------------------------------------|--------------|----------------------|---------------------|-------------------|-------------------------------|--------|--|
| #    | Type of                                           | Entity       | Legal Name           |                     | Federal Tax<br>ID | % of Ownership                | Action |  |
| Ε    | Click to add Typ                                  | e of Entity. |                      |                     |                   |                               | •      |  |
|      | Type of Entity<br>*Title                          | Board Membe  | r/Trustee            | <ul><li>✓</li></ul> |                   |                               |        |  |
|      | *Last Name                                        |              |                      |                     |                   |                               |        |  |
|      | *First Name                                       |              |                      |                     |                   |                               |        |  |
|      | Middle                                            | *Birtl       | n Date 🛛             |                     |                   |                               |        |  |
|      | *SSN 0                                            |              |                      |                     |                   |                               |        |  |
|      | *Street                                           |              |                      |                     |                   |                               |        |  |
|      |                                                   |              |                      |                     |                   |                               |        |  |
|      | *City                                             |              |                      |                     |                   |                               |        |  |
|      | *State                                            |              | ~                    |                     | *Zip+4 0          |                               |        |  |
| 9    | of Ownership                                      |              |                      |                     |                   |                               |        |  |
| Does | this entity own<br>Yes  No Add                    | 5 percent or | more of any other bu | siness              | (health-care re   | lated or non health-care rela | ted)?  |  |

| #   | Type of              | Entity         | Legal Name              | Federal Tax<br>ID     | % of Ownership              | Action |
|-----|----------------------|----------------|-------------------------|-----------------------|-----------------------------|--------|
| ]   | Click to add Typ     | e of Entity.   |                         |                       |                             |        |
|     | Type of Entity       | Corporation    | ~                       |                       |                             |        |
|     | *Corporation<br>Name |                |                         |                       |                             |        |
| *0  | wnership Type        |                | ~                       |                       |                             |        |
|     |                      |                |                         |                       |                             |        |
|     |                      |                |                         |                       |                             |        |
| *Fe | deral Tax ID 9       |                |                         |                       |                             |        |
|     | *Street              |                |                         |                       |                             |        |
|     |                      |                |                         |                       |                             |        |
|     | *City                |                |                         |                       |                             |        |
|     | *State               |                | ~                       | *Zip+40               |                             |        |
| *9/ | of Ownership         |                |                         |                       |                             |        |
|     | 4h:4:4               | F              |                         | (  4                  |                             | -+     |
| · 0 | Yes  No              | 5 percent or m | ore of any other busine | ess (nearch-care rela | ated of non nearth-care rei | ateu)  |
|     |                      |                |                         |                       |                             |        |
|     |                      |                |                         |                       |                             |        |

Required fields for Type of Entity Corporation:

Required fields for Type of Entity Managing Employees and/or Agent.

| #     | Type of                    | Entity       | L                   | egal Name       | Federal Ta<br>ID | ax %           | of Ownership         | Action |
|-------|----------------------------|--------------|---------------------|-----------------|------------------|----------------|----------------------|--------|
| ]     | Click to add Typ           | e of Entity. |                     |                 |                  |                |                      |        |
| ۲*    | Type of Entity<br>*Title   | Managing Em  | ployees and         | d/or Agent 🗸    |                  |                |                      |        |
|       | *Last Name                 |              |                     |                 |                  |                |                      |        |
|       | *First Name<br>Middle      | *Birtl       | n Date <del>0</del> |                 | ×                |                |                      |        |
|       | *SSN 0                     |              |                     |                 |                  |                |                      |        |
|       | *City                      |              |                     |                 |                  |                |                      |        |
|       | *State                     |              |                     | ~               | *Zip+4⊕          |                |                      |        |
|       | *Employee<br>Indicator     |              |                     | ~               |                  |                |                      |        |
| oes i | this entity own<br>Yes ◉No | 5 percent or | more of a           | ny other busine | ss (health-care  | e related or i | non health-care rela | ted)?  |
|       |                            |              |                     |                 |                  |                |                      |        |

| #    | Type of          | Entity       | Legal Name             | Federal Tax<br>ID    | % of Ownership              | Action  |
|------|------------------|--------------|------------------------|----------------------|-----------------------------|---------|
| -    | Click to add Typ | e of Entity. | 1                      |                      | 1                           |         |
|      | Type of Entity   | Owners       | ~                      | •                    |                             |         |
|      | *Title           |              |                        | ]                    |                             |         |
| *0   | wnershin Tyne    |              |                        | -                    |                             |         |
| 0    | *Last Name       |              | •                      |                      |                             |         |
|      | *First Name      |              |                        |                      |                             |         |
|      | Middle           | Birt         | h Date 9               |                      |                             |         |
|      | *SSN 0           |              |                        |                      |                             |         |
|      | *Street          |              |                        |                      |                             |         |
|      | 5.1001           |              |                        |                      |                             |         |
|      | *Citv            |              |                        |                      |                             |         |
|      | *State           |              | X                      | *Zip+4.9             |                             |         |
| * 0/ | of Ownership     |              | <b>`</b>               |                      |                             |         |
|      | o or onnersnip   |              |                        |                      |                             |         |
| Does | this entity own  | 5 percent or | more of any other busi | ness (health-care re | lated or non health-care re | lated)? |
| * 0  | Yes 🖲 No         |              |                        |                      |                             |         |
|      |                  |              |                        |                      |                             |         |
|      | Add              | Canc         | <u>el</u>              |                      |                             |         |

Required fields for Type of Entity Owner.

If after adding all of the owners and/or corporations the ownership totals less than 100% you are required to provide an explanation in the explanation box provided.

| Click "+" to view or update the details in a row. Click "-" to collapse the row. Click "Remove" link to remove the entire row. |                    |                                                                    |                        |                |                |        |  |  |  |
|----------------------------------------------------------------------------------------------------|--------------------|--------------------------------------------------------------------|------------------------|----------------|----------------|--------|--|--|--|
| Ту                                                                                                    | pe (               | of Entity Information                                              |                        |                |                | E      |  |  |  |
|                                                                                                    | #                  | Type of Entity                                                     | Legal Name             | Federal Tax ID | % of Ownership | Action |  |  |  |
| ŧ                                                                                                    | 1                  | Owner         Mike Jones         123456789         92         Remo |                        |                |                |        |  |  |  |
| ÷                                                                                                    | 2                  | Managing Employee Sandy Smith 123456789 N/A Remove                 |                        |                |                |        |  |  |  |
| ÷                                                                                                    |                    | Click to add Type of Entity.                                       |                        |                |                |        |  |  |  |
| *E<br>Th<br>ea                                                                                                    | xpla<br>ere<br>ch. | anation if total ownership less<br>are two additional two that own | than 100%<br>4 percent |                |                |        |  |  |  |

#### Ownership or Control Relationships

Now that all corporations, board members and owners have been input, the provider must link the people and/or corporations. This section does not include board members.

| Ownership or Control Relationships                                                                                                    |                                                                                                    |                            |                                                   |        |  |  |  |  |  |
|----------------------------------------------------------------------------------------------------|----------------------------------------------------------------------------------------------------|----------------------------|---------------------------------------------------|--------|--|--|--|--|--|
| In the Related Corporations Owners, Agents or Managing Employees Information grid below, indicate if any person (individual or corporation)<br>with an ownership or control interest in the disclosing entity is related to another person with ownership or control interest in the disclosing<br>entity as a spouse, parent, child, or sibling. |                                                                                                    |                            |                                                   |        |  |  |  |  |  |
| Group and Individual Enrollment applications direct and indirect owners.                                                                                                    | are re                                                                                                    | quired to use this grid to | o indicate the chain of ownership betwe           | en the |  |  |  |  |  |
| Is any person (individual or corporation) with<br>person with ownership or control interest in t<br>corporation an owner of any other disclosed of<br>* • Ves • No                                                                                                    | Is any person (individual or corporation) with an ownership or control interest in the disclosing entity related to another person with ownership or control interest in the disclosing entity as a spouse, parent, child, or sibling; or is any disclosed corporation an owner of any other disclosed corporation? |                            |                                                   |        |  |  |  |  |  |
| Palated Corporations Owners Agents or M                                                                                                    | ənədir                                                                                                    | a Employees Informatio     | <b>.</b>                                          |        |  |  |  |  |  |
| Related Corporations, Owners, Agents, or Pa                                                                                                    | anayn                                                                                                    | ig Employees Informatio    |                                                   |        |  |  |  |  |  |
| # Corporation/Owner/Agent/Managing<br>Employee Name                                                                                                    |                                                                                                    | Relationship               | Corporation/Owner/Agent/Managing<br>Employee Name | Action |  |  |  |  |  |
| E Click to add Relationship information.                                                                                                    |                                                                                                    |                            |                                                   |        |  |  |  |  |  |
| *Corporation/Owner/Agent/Managing Empl<br>N                                                                                                    | oyee<br>lame                                                                                                    |                            | •                                                 |        |  |  |  |  |  |
|                                                                                                    |                                                                                                    | Is The                     |                                                   |        |  |  |  |  |  |
| *Relationship (including Business Owners                                                                                                    | ship)                                                                                                    |                            | Ŧ                                                 |        |  |  |  |  |  |
|                                                                                                    |                                                                                                    | Of                         |                                                   |        |  |  |  |  |  |
| *Corporation/Owner/Agent/Managing Employee<br>Name                                                                                                    |                                                                                                    |                            |                                                   |        |  |  |  |  |  |
| Add Cancel                                                                                                    |                                                                                                    |                            |                                                   |        |  |  |  |  |  |

#### For example:

#### **Ownership or Control Relationships**

In the Related Corporations Owners, Agents or Managing Employees Information grid below, indicate if any person (individual or corporation) with an ownership or control interest in the disclosing entity is related to another person with ownership or control interest in the disclosing entity as a spouse, parent, child, or sibling.

Group and Individual Enrollment applications are required to use this grid to indicate the chain of ownership between the direct and indirect owners.

Is any person (individual or corporation) with an ownership or control interest in the disclosing entity related to another person with ownership or control interest in the disclosing entity as a spouse, parent, child, or sibling; or is any disclosed corporation an owner of any other disclosed corporation?

|       | -   |     | -      |    |
|-------|-----|-----|--------|----|
| · · · | (0) | Vee | 0      | Ma |
|       | 0   | res | $\sim$ | NO |

| Relate | ted Corporations, Owners, Agents, or Managing Employees Information |                  |                                                   |               |
|--------|---------------------------------------------------------------------|------------------|---------------------------------------------------|---------------|
| #      | Corporation/Owner/Agent/Managing<br>Employee Name                   | Relationship     | Corporation/Owner/Agent/Managing<br>Employee Name | Action        |
| Ŧ      | Andy Paxton                                                         | Is The Owner Of  | Paxton Drug Store                                 | <u>Remove</u> |
| Ŧ      | Janice Paxton                                                       | Is The Owner Of  | Paxton Drug Store                                 | <u>Remove</u> |
| Ŧ      | Andy Paxton                                                         | Is The Spouse Of | Janice Paxton                                     | <u>Remove</u> |
| Ŧ      | Drug Stores Care                                                    | Is The Owner Of  | Paxton Drug Store                                 | Remove        |
| Ŧ      | Robert Thomas                                                       | Is The Owner Of  | Drug Stores Care                                  | Remove        |
| ±      | Click to add Relationship information.                              |                  |                                                   |               |

For an example of the Ownership and Relationships identification process, refer to the <u>Online</u> <u>Provider Enrollment User Manual Chapter 2 Addendum</u>, which is also posted on the <u>Provider</u> <u>Enrollment webpage</u>.

#### Background and Disclosure of Disclosing Entity

Enter the person(s) authorized to make changes on this provider's behalf. Changes could include any information on the provider's file (address, payment method, etc.).

Person(s) identified as authorized users are required to disclose Birth Date and Social Security Number (SSN) per regulation in 42CFR 455.100.

| Backgroun                                                                                                    | Background and Disclosure of Disclosing Entity |                                   |     |        |  |
|----------------------------------------------------------------------------------------------------|------------------------------------------------|-----------------------------------|-----|--------|--|
| These questions capture information regarding final adverse legal actions, such as convictions, exclusions, revocations and suspensions. All applicable final adverse legal actions must be reported, regardless of whether any records were expunged or any appeals are pending. |                                                |                                   |     |        |  |
| Who is au                                                                                                    | haviand to make shannes to on                  | rollmont and billing information? |     |        |  |
| who is au                                                                                                    | norized to make changes to en                  | roliment and bining information?  |     |        |  |
| Change                                                                                                    | Authorization Information                      |                                   |     | -      |  |
| #                                                                                                    | Legal Name                                     | Birth Date                        | SSN | Action |  |
| E C                                                                                                    | lick to add Change Authorizations.             |                                   |     |        |  |
|                                                                                                    |                                                |                                   |     |        |  |
|                                                                                                    | *Last Name                                     |                                   |     |        |  |
|                                                                                                    | *First Name                                    |                                   |     |        |  |
|                                                                                                    |                                                |                                   |     |        |  |
| *                                                                                                    | Birth Date 9                                   | *                                 |     |        |  |
|                                                                                                    | *55N.0                                         |                                   |     |        |  |
| *55N 0                                                                                                    |                                                |                                   |     |        |  |
|                                                                                                    | Add <u>Cancel</u>                              |                                   |     |        |  |
|                                                                                                    |                                                |                                   |     |        |  |
|                                                                                                    |                                                |                                   |     |        |  |

Please answer the disclosure questions below as required by State and Federal policy. If you select "Yes" to any of the questions, you will be prompted and required to provide additional details.

| Are you or any owner, agent, managing employee, or person with controlling interest currently enrolled, or have ever been enrolled, as a Medicaid provider with another state?                                                                                                    |
|----------------------------------------------------------------------------------------------------|
| Do you or any owner, agent, managing employee or person with controlling interest currently have a negative balance or ow money to any state or federal program (including Medicare and Medicaid)?                                                                                                    |
|                                                                                                    |
| Have you (individual or OPR provider) or any owner, agent, managing employee, or person with controlling interest ever bee<br>convicted of a misdemeanor, gross misdemeanor or felony?<br>• Ores ONo                                                                                                    |
| Have you (individual or OPR provider), or any group applicant/provider, owner, agent, managing employee, or person with controlling interest ever been convicted of a misdemeanor, gross misdemeanor or felony related to any program under Medicare, Title XVIII, Title XIX or any Medicaid program since the inception of these programs?<br>* $\bigcirc$ Yes $\bigcirc$ No                                                                                                    |
|                                                                                                    |
| Have you (individual or OPR provider), or any owner, agent, managing employee, or person with controlling interest ever be<br>placed on the Federal Office of Inspector General, Health and Human Service (OIG/HHS) exclusion list or otherwise been<br>suspended, terminated, denied or debarred from participation in any program established under Medicare, Medicaid, Title<br>XVIIII, Title XIX or any other Medicaid program since the inception of these programs? This includes termination from the<br>Nevada Medicaid program or any other state Medicaid program. |
| * O Yes O No                                                                                                    |
| Are you (individual or OPR provider), or any owner, agent, managing employee, or person with controlling interest currently under investigation by any law enforcement, regulatory or state agency?                                                                                                    |
| * O Yes O No                                                                                                    |
| Do you (individual or OPR provider), or any owner, agent, managing employee, or person with controlling interest have any open or pending court cases?                                                                                                    |
| * O Yes O No                                                                                                    |
| Have you (individual or OPR provider), or any owner, agent, managing employee, or person with controlling interest ever be<br>denied malpractice insurance?                                                                                                    |
| * O Yes O No                                                                                                    |
| Have you (individual or OPR provider), or any owner, agent, managing employee, or person with controlling interest had any professional, business or accreditation license/certificate denied, suspended, restricted or revoked?                                                                                                    |
| * O Yes O No                                                                                                    |
| Have you (individual or OPR provider), or any owner, agent, managing employee, or person with controlling interest ever voluntarily surrendered any professional license or certificate?                                                                                                    |
| * ○Yes ○No                                                                                                    |
| Are you (individual or OPR provider), or any owner, agent, managing employee, or person with controlling interest a Nevad<br>state employee (past or current)?                                                                                                    |
| * O Yes O No                                                                                                    |
|                                                                                                    |
| Continue Finish Later Cancel                                                                                                    |

Click "Continue" to continue the enrollment process. -- OR --

Click **"Finish Later"** to save the enrollment application and finish it at a later date. -- OR --

Click "Cancel" to cancel the enrollment application.

# 2.8. Agreements

If you choose to receive electronic 1099 document delivery, you must complete the following in order to proceed with the provider enrollment application. Failure to follow the outlined steps will result in paper delivery of 1099 documents.

• Click the checkbox – Consent to Electronic 1099 Delivery. Note: The acceptance checkbox will remain disabled until the Electronic 1099 Consent has been read by clicking the download link.

You must accept the terms outlined in the Agreements page and complete the following in order to submit the online provider enrollment application:

- Click the checkbox I accept the terms and conditions of the application and contract. Note: The acceptance checkbox will remain disabled until the Nevada Medicaid and Nevada Check Up Provider Contract has been read by clicking the download link.
- Type full name of the Provider or Authorized Representative in the Provider or Authorized Representative Signature textbox.
- Select the title of the Provider or Authorized Representative from the Title drop-down list.

| Provider Enrollment:    | Agreement                                                                                                    | ?                                                                                                    |  |
|-------------------------|----------------------------------------------------------------------------------------------------|----------------------------------------------------------------------------------------------------|--|
| Welcome                 | Instructions                                                                                                    |                                                                                                    |  |
| Request Information     |                                                                                                    |                                                                                                    |  |
| Addresses               | The terms of the request are outlined below. You must accept that the request will not be submitted or saved.                                                                                                    | ot these terms in order to submit the request. Failure to accept these terms means                                                                                                    |  |
| Provider Identification | Changes can be made to the existing request by going back<br>changes are made, the request can be reviewed from the Si                                                                                                    | to the appropriate screen using the links available on the left-hand side. Once<br>mmary Pace after signing and continuing.                                                                                                    |  |
| Chas Isferration        | Once the request is submitted and confirmed, a tracking nu                                                                                                    | mber will be assigned.                                                                                                    |  |
| Ownership & Disclosure  | Note: The Nevada Medicaid and Nevada Check Up Pro-                                                                                                    | vider Contract is required with every request. A link to this document is provided                                                                                                    |  |
| Agreement               |                                                                                                    |                                                                                                    |  |
| Attachments             | Terms of Agreement                                                                                                    |                                                                                                    |  |
| Summary                 | Provider Name                                                                                                    |                                                                                                    |  |
|                         | Street                                                                                                    |                                                                                                    |  |
|                         | Employer Identification Number (EIN) or Social<br>Security Number (SSN)                                                                                                    |                                                                                                    |  |
|                         | NPI                                                                                                    |                                                                                                    |  |
|                         | Contact Name                                                                                                    |                                                                                                    |  |
|                         | Contact Email                                                                                                    |                                                                                                    |  |
|                         | The Internal Revenue Service (IRS) requires a Payer to receive affirmative consent from providers to deliver 1099 Forms electronically. If you<br>would like to receive your 1099 electronically, download and save a copy of the electronic 1099 consent document for your records. Please<br>note that the electronic 1099 consent checkbox below will remain disabled until the electronic 1099 document has been read.                                                                                     |                                                                                                    |  |
|                         | Electronic 1099 Consent Download 📆                                                                                                    |                                                                                                    |  |
|                         | Consent to Electronic 1099 Delivery                                                                                                    | Checking the box indicates you consent to receiving an                                                                                                    |  |
|                         | electronic 1099                                                                                                    |                                                                                                    |  |
|                         | Nevada Medicaid and Nevada Check Up Provider Download Tail<br>Contract                                                                                                    |                                                                                                    |  |
|                         | You will be submitting the Provider Enrollment application<br>submitting this application electronically, you acknowledge<br>electronic signature is binding to the same extent as your                                                                                                    | electronically. Therefore, your signature on this application will be electronic. By<br>a as the Provider or legal representative of the provider, that you understand your<br>written signature.                                                                                                    |  |
|                         | *I accept the terms and conditions of the application and contract.                                                                                                    | I understand that my electronic signature is equivalent to written signature.                                                                                                    |  |
|                         | *Provider or Authorized Representative                                                                                                    |                                                                                                    |  |
|                         | *Title                                                                                                    | ~                                                                                                    |  |
|                         | Submission Date                                                                                                    | 08/14/2023                                                                                                    |  |
|                         | Declaration                                                                                                    |                                                                                                    |  |
|                         | I declare under penalty of perjury under the laws of the St<br>accurate and complete to the best of my knowledge and b<br>Application. I understand that Nevada Medicaid will rely or<br>and that this form will be incorporated into and become a<br>notify. Nevada Medicaid within five days of changes to info<br>of true, accurate and complete information on all invoices,<br>satisfaction of these claims will be from federal and state f<br>may be prosecuted under applicable federal and state laws | tate of Nevada that the information in this document and any attachments are true,<br>elief. I declare that I have the authority to legally bind the provider(s) listed on this<br>this information in entering into or continuing a Nevada Medicaid Provider Contract<br>part of my Nevada Medicaid Provider Contract. I understand that I am required to<br>mation on this Application. I understand that I am responsible for the presentation<br>'daims submitted to Nevada Medicaid. I further understand that payment and<br>unds and that false claims, statements, documents or concealment of material facts<br>s. |  |
|                         |                                                                                                    | Continue Finish Later Cancel                                                                                                    |  |

Changes can be made to the existing request by going back to the appropriate screen using the links available on the left-hand side of the application. Once changes are made, the request can be reviewed from the Summary Page.

Note: The agreement page will not display for Urgent/Emergency Group and Urgent/Emergency Individual Enrollment Types.

# 2.9. Attachments

Submit all of the required documentation and forms to continue the request. A checklist of required documentation can be found here: (https://www.medicaid.nv.gov/providers/checklist.aspx).

In addition to required documentation, additional supporting documentation can be uploaded with your application if necessary. If your responses to any questions on this enrollment application did not fit into the field on the page, type the question and response and upload the documentation using Other as the attachment type.

All documents must be uploaded at the time of the online provider enrollment submission in order for your application to be considered complete.

| Provider Enrollment:    | t: Attachments                                                                                                    |  |  |
|-------------------------|----------------------------------------------------------------------------------------------------|--|--|
| Welcome                 | Supporting Documentation                                                                                                    |  |  |
| Request Information     |                                                                                                    |  |  |
| Specialties             | Submit all of the required documentation and forms to continue the request.                                                                                                    |  |  |
| Addresses               | <ul> <li>A checklist of required documentation can be found <u>here</u>.</li> </ul>                                                                                                    |  |  |
| Provider Identification | In addition to required documentation, additional supporting documentation can be uploaded with your application if percessary. If your                                                                                                    |  |  |
| Associated Providers    | responses to any questions on this enrollment application did not fit into the field on the page, type the question and response and upload<br>the documentation using Other as the attachment type. All documents must be uploaded at the time of provider enrollment forms submission                  |  |  |
| EFT Enrollment          | in order for your application to be considered complete. To upload the appropriate documents, follow the instructions under <b>Attachments</b>                                                                                                    |  |  |
| Other Information       | Delow.                                                                                                    |  |  |
| Managing Individuals    | Note: There is a maximum of 15 MBs of information when uploading attachments by File Transfer.                                                                                                    |  |  |
| Agreement               | * Indicates a required field.                                                                                                    |  |  |
| Attachments             | Durvider Turn and Engelativ                                                                                                    |  |  |
| Summary                 | Provider Type and Specially                                                                                                    |  |  |
|                         | Provider Type                                                                                                    |  |  |
|                         | Provider Specialty                                                                                                    |  |  |
|                         | Attachments -                                                                                                    |  |  |
|                         | To add an attachment to be uploaded with the enrollment form, select the File Transfer transmission type, click Browse, select the file and<br>then click <b>Add</b> .<br>Only allowed attachment types are <b>.pdf</b> files.<br>Use the "Other" attachment type to upload attachments not in the list. |  |  |
|                         | Click the <b>Remove</b> link to remove the entire row.                                                                                                    |  |  |
|                         | # Transmission Method File Attachment Type Action                                                                                                    |  |  |
|                         | E Click to collapse.                                                                                                    |  |  |
|                         | *Transmission Method FT-File Transfer 🗸                                                                                                    |  |  |
|                         | *Attachment Type                                                                                                    |  |  |
|                         | Allpland File                                                                                                    |  |  |
|                         | Browse                                                                                                    |  |  |
|                         | Add Cancel                                                                                                    |  |  |
|                         | Continue Finish Later Cancel                                                                                                    |  |  |

### Urgent/Emergency Group and Urgent/Emergency Individual Enrollment Types

| Provider Enrollment     | Attac                                                                                                    | hments               |            |                        | ?      |
|-------------------------|----------------------------------------------------------------------------------------------------|----------------------|------------|------------------------|--------|
| Welcome                 | Supporting Documentation                                                                                                    |                      |            |                        |        |
| Request Information     |                                                                                                    |                      |            |                        |        |
| <u>Specialties</u>      | Submit all of the required documentation and forms to continue the enrollment process.                                                                                                    |                      |            |                        |        |
| Addresses               | Requi                                                                                                    | red documents:       |            |                        |        |
| Provider Identification | Proof of IPS filing (WQ)                                                                                                    |                      |            |                        |        |
| Associated Providers    | <ul> <li>Proof of Medicaid Enrollment in your home state</li> </ul>                                                                                                    |                      |            |                        |        |
| EFT Enrollment          | <ul> <li>Proof of NPI registry</li> </ul>                                                                                                    |                      |            |                        |        |
| Attachments             | <ul> <li>If EFT information is entered provide a voided check or bank letter to confirm account information.</li> </ul>                                                                                                    |                      |            |                        |        |
| Summary                 | In addition to required documentation, additional supporting documentation can be uploaded with your application if necessary. If your responses to any questions on this enrollment application did not fit into the field on the page, type the question and response and upload the documentation using Other as the attachment type. All documents must be uploaded at the time of provider enrollment forms submission in order for your application to be considered complete. To upload the appropriate documents, follow the instructions under Attachments below.  Note: There is a maximum of 15 MBs of information when uploading attachments by File Transfer.  * Indicates a required field. |                      |            |                        |        |
|                         | Provider Type and Specialty                                                                                                    |                      |            |                        |        |
|                         | Provider Type Physician, M.D., Osteopath, D.O.<br>Provider Specialty Anesthesiology                                                                                                    |                      |            |                        |        |
|                         | Attachments                                                                                                    |                      |            |                        |        |
|                         | To add an attachment to be uploaded with the enrollment form, select the File Transfer transmission type, click Browse, select the file<br>and then click <b>Add</b> .<br>Only allowed attachment types are <b>.pdf</b> files.<br>Use the "Other" attachment type to upload attachments not in the list.                                                                                                    |                      |            |                        |        |
|                         | #                                                                                                    | Transmission Method  | File       | Attachment Type        | Action |
|                         | E                                                                                                    | Click to collapse.   | r iic      | Activitient (Abo       | Action |
|                         |                                                                                                    | *Transmission Method | Transfer V |                        |        |
|                         | * Attackment Ture                                                                                                    |                      |            |                        |        |
|                         | *Upload File Browse                                                                                                    |                      |            |                        |        |
|                         |                                                                                                    |                      | Contin     | ue Finish Later Cancel |        |

To add an attachment to be uploaded with the online provider enrollment application:

- 1. Transmission Method Select FT-File Transfer.
- 2. Attachment Type Select the type of file that is going to be uploaded from the dropdown list.

| Atta                                                                                                    | Attachments                                                                                                    |              |                 |        |  |
|----------------------------------------------------------------------------------------------------|----------------------------------------------------------------------------------------------------|--------------|-----------------|--------|--|
| , and the second second |                                                                                                    |              |                 |        |  |
| To add an attachment to be uploaded with the enrollment form, select the File Transfer transmission type, click Browse, select the file<br>and then click <b>Add</b> .<br>Only allowed attachment types are <b>.pdf</b> files.<br>Use the "Other" attachment type to upload attachments not in the list.                                                                                                    |                                                                                                    |              |                 |        |  |
| #                                                                                                    | Transmission Method                                                                                                    | File         | Attachment Type | Action |  |
| - 0                                                                                                    | Click to collapse.                                                                                                    |              |                 |        |  |
|                                                                                                    | *Transmission Method FT-Fi                                                                                                | e Transfer 🗸 |                 |        |  |
|                                                                                                    | *Attachment Type<br>*Upload File<br>Documentation showing Taxpayer Identification Number: SS-4 or CP575 or W-9 or SS Card |              |                 |        |  |
| Add         Can           State Board medical license         Other                                                                                                    |                                                                                                    |              |                 |        |  |
|                                                                                                    | Continue Finish Later Cancel                                                                                              |              |                 |        |  |

- 3. Upload File Click the "Browse" button and select the file from your computer. The only allowable file types are PDF documents (.pdf).
- 4. Click the "Add" button.
- 5. Repeat steps 1 through 4 to add additional documents to the online provider enrollment application.

**Note:** There is a maximum of 15MBs of information when uploading attachments.

## 2.10. Summary

The summary page provides a summary of all of the information that was included on the provider enrollment application.

If changes are required when viewing the Summary page, please select the appropriate link in the Table of Contents panel, navigate back to that page, and make changes. Note that if the Enrollment Type or Provider Type fields are modified on the Request Information page, that you will be required to navigate through the enrollment application wizard again and update all fields that are contingent upon these two fields.

You can print a copy of the summary for your records. Select "Print Preview" at the top or bottom of the Summary page.

Top of Summary page.

|                         |                                                |             |               | I                                   |
|-------------------------|------------------------------------------------|-------------|---------------|-------------------------------------|
| Provider Enrollment:    | Summary                                        |             |               | ?                                   |
| <u>Welcome</u>          | Reason For Submission: Change of Owners        | hip Request |               |                                     |
| Request Information     | Request Information                            |             |               |                                     |
| Addresses               | Requested Enrollment Effective Date            | 09/21/2020  |               |                                     |
| Provider Identification | Enrollment Type                                | Individual  | Provider Type | Physician, M.D., Osteopath,<br>D.O. |
| EFT Enrollment          | Would You Like to be Linked to a Group?        | No          |               | 2.01                                |
| Other Information       |                                                |             |               |                                     |
| Ownership & Disclosure  | Provider Information                           |             |               |                                     |
| Agreement               | SSN                                            | 123456789   |               |                                     |
| <u>Attachments</u>      | Provider Federal Tax Identification            | 123456789   |               |                                     |
| Summary                 | Number (TIN)                                   |             |               |                                     |
|                         | Billing Type Biller                            |             |               |                                     |
|                         | Are you currently enrolled as a Provider?      | No          |               |                                     |
|                         | Were you previously enrolled as a<br>Provider? | No          |               |                                     |
|                         |                                                |             |               |                                     |
|                         |                                                |             |               |                                     |
| l                       |                                                |             |               |                                     |

#### Bottom of Summary page.

| Instructions for Summary Page                                                                                                    |                                                                                                    |  |
|----------------------------------------------------------------------------------------------------|----------------------------------------------------------------------------------------------------|--|
| If changes are required when viewing the Summa<br>back to that page, and make changes. Note that i<br>page, that you will be required to navigate throug<br>these two fields. | ary page, please select the appropriate link in the Table of Contents panel, navigate<br>if the Enrollment Type or Provider Type fields are modified on the Request Information<br>gh the enrollment application wizard again and update all fields that are contingent upon |  |
| Once you have reviewed the contents of this application, select 'Confirm' to submit the enrollment for processing.<br>Please print a copy of this summary for your records.   |                                                                                                    |  |
|                                                                                                    |                                                                                                    |  |
|                                                                                                    | Save As PDE Confirm Finish Later Cancel                                                                                                    |  |

After you click Print Preview a new window opens; click "Print" to print the Summary page.

|                                                | Expand All                        |
|------------------------------------------------|-----------------------------------|
| Provider Enrollment: Summary                   |                                   |
| Reason For Submission: New Enrollment Request  |                                   |
| Request Information                            |                                   |
| Requested Enrollment Effective Date 02/28/2017 |                                   |
| Enrollment Type Group                          | Provider Type Hospital, Inpatient |

You can save a copy of the summary as a PDF. Select "Save As PDF" and then save to your computer.

| Instructions for Summary Page                                                                                                    |  |  |  |  |
|----------------------------------------------------------------------------------------------------|--|--|--|--|
| If changes are required when viewing the Summary page, please select the appropriate link in the Table of Contents panel, navigate<br>back to that page, and make changes. Note that if the Enrollment Type or Provider Type fields are modified on the Request Information<br>page, that you will be required to navigate through the enrollment application wizard again and update all fields that are contingent upon<br>these two fields.<br>Once you have reviewed the contents of this application, select 'Confirm' to submit the enrollment for processing.<br>Please print a copy of this summary for your records. |  |  |  |  |
| Print Preview         Save As PDF         Confirm         Finish Later         Cancel                                                                                                    |  |  |  |  |

After you click "Save As PDF," a new window opens and displays the PDF and you can save the PDF to your computer.

| EnrollmentSummary636238803051799299.pdf - Adobe Reader |                 |                                               |                     |  |  |
|--------------------------------------------------------|-----------------|-----------------------------------------------|---------------------|--|--|
| File E                                                 | Edit Vie        | w Window Help                                 |                     |  |  |
|                                                        | Open            | 🧔 🔁 🎓 💾 🖨 🖂   🕥 🤇                             | 1 / 5 77.9% 🗸 💽 🔻 - |  |  |
| Ľ                                                      |                 |                                               |                     |  |  |
| <u>D</u>                                               |                 | Provider Enrollment Summary                   |                     |  |  |
| Ŭ                                                      |                 | Reason for Submission: New Enrollment Request |                     |  |  |
|                                                        | Tracking # 3244 |                                               |                     |  |  |
|                                                        |                 | Request Information                           |                     |  |  |
|                                                        |                 | Requested Enrollment Effective Date           | 02/28/2017          |  |  |
|                                                        |                 | Enrollment Type                               | Group               |  |  |
|                                                        |                 | Provider Type                                 | Hospital, Inpatient |  |  |

÷

Once you have reviewed the contents of the application, select "Confirm" to submit the enrollment for processing.

| Instructions for Summary Page                                                                                                    |
|----------------------------------------------------------------------------------------------------|
| If changes are required when viewing the Summary page, please select the appropriate link in the Table of Contents panel, navigate<br>back to that page, and make changes. Note that if the Enrollment Type or Provider Type fields are modified on the Request Information<br>page, that you will be required to navigate through the enrollment application wizard again and update all fields that are contingent upon<br>these two fields.<br>Once you have reviewed the contents of this application, select 'Confirm' to submit the enrollment for processing.<br>Please print a copy of this summary for your records. |
| Print Preview         Save As PDF         Confirm         Finish Later         Cancel                                                                                                    |

## 2.11. FAQs

The Online Provider Enrollment home page has a link to Frequently Asked Questions regarding the online provider enrollment application. You can click this link to see a list of frequently asked questions and answers.

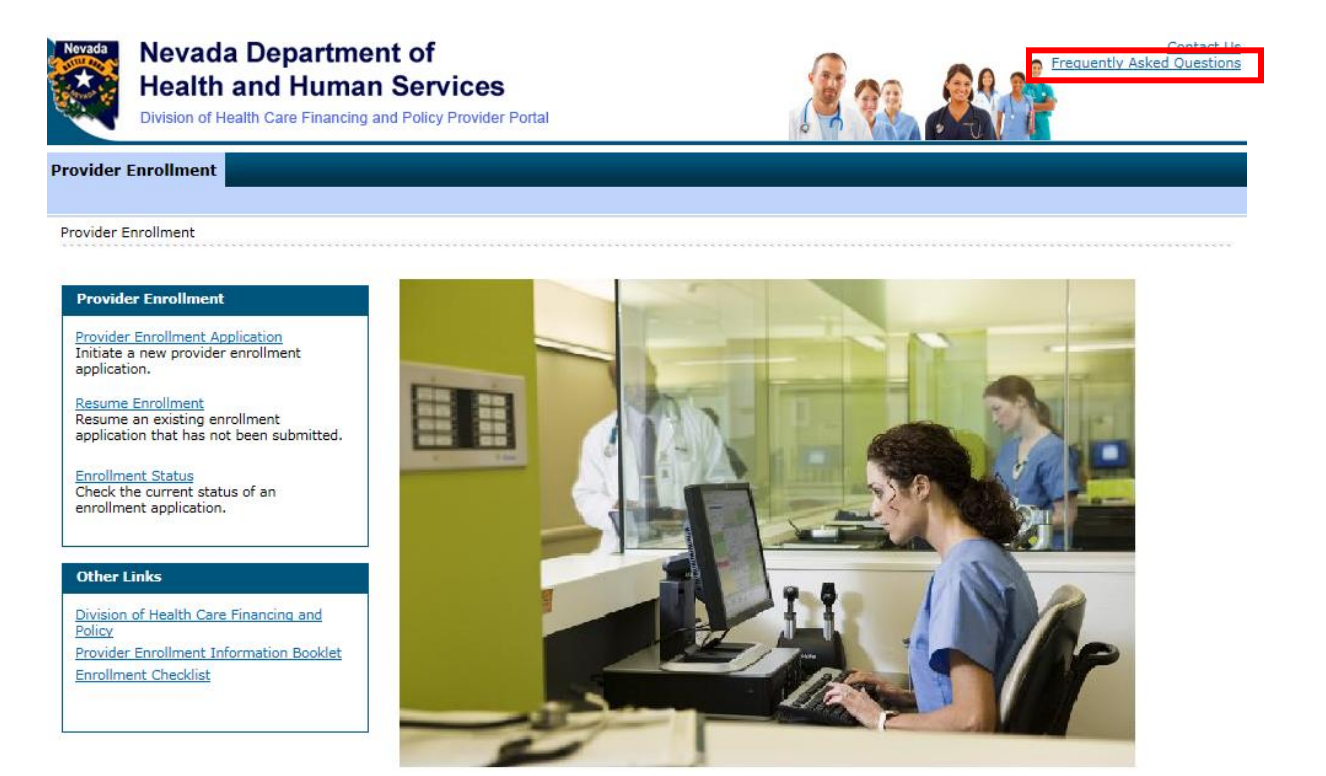